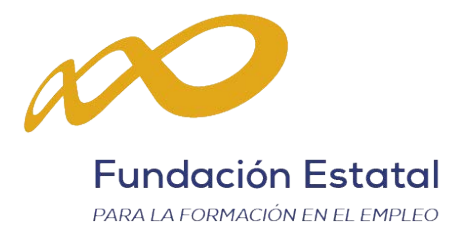

FUNDACIÓN ESTATAL PARA LA FORMACIÓN EN EL EMPLEO

# MÓDULO TELEMÁTICO DE MODIFICACIÓN

CONVOCATORIAS 2015

Documento-guía sobre las funcionalidades que permite la aplicación telemática en relación con los cambios que se produzcan a lo largo de la ejecución de los proyectos formativos de Jóvenes 2015 y Jóvenes inscritos en el Fichero Nacional de Garantía Juvenil 2015.

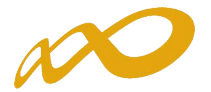

# GUÍA PARA SOLICITAR MODIFICACIONES SOBRE EL PROYECTO FORMATIVO APROBADO EN LA RESOLUCIÓN DEFINITIVA (CONVOCATORIAS 2015)

Las modificaciones sobre el proyecto formativo aprobado, deben solicitarse a través de la aplicación telemática "**Convocatoria 2015**", desde su apartado de "MODIFICACIÓN".

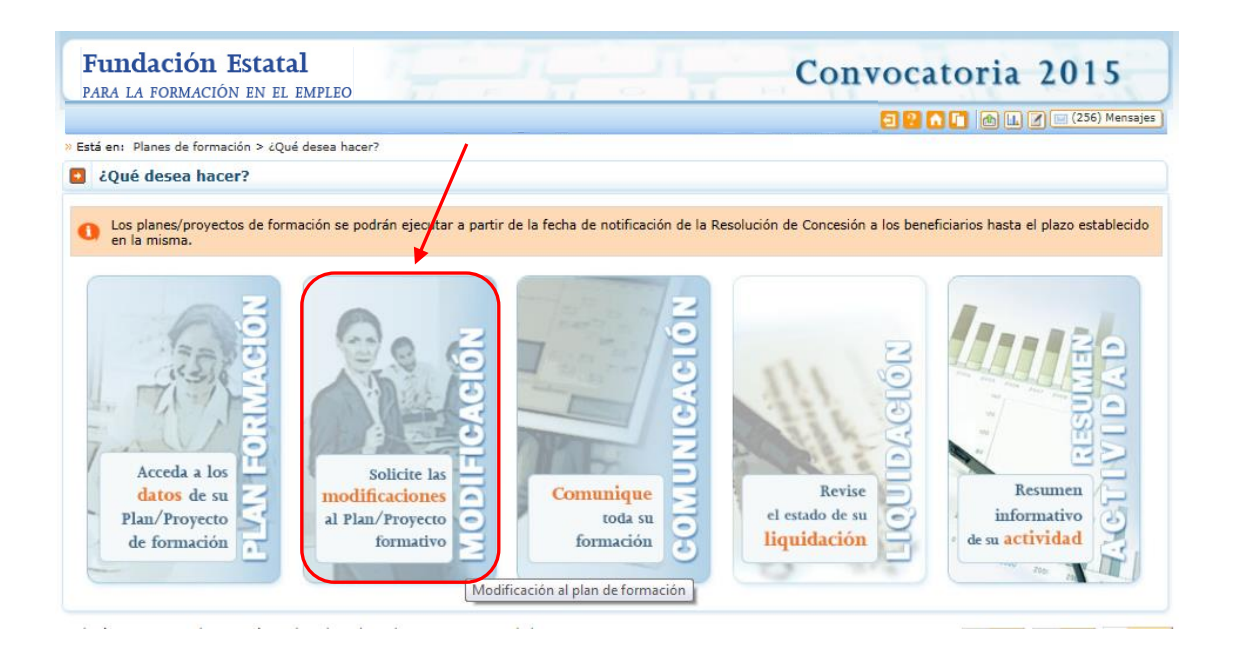

Este módulo permite trasladar a la Fundación Estatal las peticiones de cambio en las condiciones relativas a<sup>1</sup>:

- a) Cuantificación de participantes para las acciones aprobadas.
- b) Redistribución en los compromisos de ejecución de entidades beneficiarias.
- c) Solicitud de autorización de actividades a subcontratar en la ejecución del proyecto formativo, y/o solicitud de autorización de incrementos en las ya autorizadas.

Para ello, al acceder al módulo se muestran las siguientes herramientas:

- 1. Barra informativa de estado general de modificaciones
- 2. Histórico de envíos 🕮 Histórico
- **3.** Tabla de opciones de envío de modificaciones:
  - Participantes
  - Entidades beneficiarias
  - Entidades subcontratadas

<sup>&</sup>lt;sup>1</sup> La tramitación de estas peticiones obedece a exigencias normativas distintas.

Las modificaciones **a**) deben ser trasladadas al organismo instructor, pero no requieren la autorización del organismo concedente de las ayudas siempre que no supongan minoración de la valoración técnica del proyecto formativo. Por el contrario, las solicitudes **b**) constituyen modificación a la resolución de concesión, por lo que sí requieren de dicha autorización previa por el órgano concedente (artículo 13.2 de la Orden TAS/718/2008, modificado en el apartado 7 del Artículo Único de la Orden ESS/1726/2012). Las solicitudes **c**) están previstas en el artículo 17.3 de la citada orden de bases reguladoras, modificada en el apartado 8 del artículo de la ESS/1726/2012. No tienen la consideración de modificación a la resolución, pero en los casos estipulados en la normativa también requieren de la autorización del organismo concedente de las ayudas.

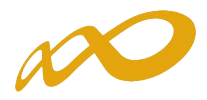

| Fundación Estatal<br>Para la formación en el empleo                                                                                | Convocatoria 2015                         |
|----------------------------------------------------------------------------------------------------|-------------------------------------------|
|                                                                                                    | 🔁 ? 🏦 🚺 🕼 🗽 🏹 🖂 (256) Mensajes            |
| Modificación del plan de formación                                                                                                 |                                           |
| » Está en: Planes de formación > ¿Qué desea hacer? > ¿Qué tipo de modificación desea hacer?                                        |                                           |
| 2 ¿Qué modificaciones desea realizar sobre el plan/proyecto aprobado? / 1                                                          |                                           |
| <ol> <li>Tiene las siguientes modificaciones en curso: participantes (borrador), entidades beneficiarias (borrador), en</li> </ol> | ntidades subcontratadas (pdte. revisión). |
| Consulta de histórico                                                                                                    |                                           |
| Acceso a un histórico de las modificaciones realizadas sobre el plan/proyecto aprobado: 🔤 Histórico                                | 2                                         |
| Seleccione tipo de modificación                                                                                                    |                                           |
| Modificación de Participantes<br>Entidades beneficiarias<br>Entidades subcontratadas                                               | CANCELAR ACEPTAR                          |

La primera **barra de información 1** indica el estado de modificaciones en curso; es preciso aclarar que, simplemente accediendo a las vistas de datos de reformulación, queda constancia de un estado "borrador" para las pantallas consultadas, aunque no se haya producido ninguna modificación de datos. Los envíos que se hayan realizado a la FEFE quedan reflejados como "pendiente revisión".

La **consulta del histórico** permite conocer la evolución del proyecto formativo, así como llevar el control de los envíos efectuados al órgano instructor. Accediendo a ella a través del icono señalado **2**, se observa la *fecha de envío, tipo de petición* trasladada a la FEFE, su *estado de tramitación* por la misma, la fecha y hora de cierre de la gestión, y el *documento* que recoge la solicitud concreta que se ha efectuado (PDF).

| undac                         | ción Esta                                                                                                    | ital                                                                                                    |                                                                                                    |                                                                                                    |                                                                                                    | Co                                                                                                    | nvocal                                                                                                    | toria                                                                                                    | 2015                                                        |
|-------------------------------|----------------------------------------------------------------------------------------------------|----------------------------------------------------------------------------------------------------|----------------------------------------------------------------------------------------------------|----------------------------------------------------------------------------------------------------|----------------------------------------------------------------------------------------------------|----------------------------------------------------------------------------------------------------|----------------------------------------------------------------------------------------------------|----------------------------------------------------------------------------------------------------|-------------------------------------------------------------|
| RA LA FOI                     | RMACIÓN EN                                                                                                    | EL EMPLE                                                                                                    | 0                                                                                                    | ENT                                                                                                    | 6                                                                                                    | 0                                                                                                    | mvoca                                                                                                    | torra                                                                                                    | 2015                                                        |
|                               |                                                                                                    |                                                                                                    |                                                                                                    |                                                                                                    |                                                                                                    |                                                                                                    | 226                                                                                                    |                                                                                                    | 🛚 🔛 (256) Men                                               |
| lodificac                     | ión del pla                                                                                                    | n de for                                                                                                    | mación                                                                                                    |                                                                                                    |                                                                                                    |                                                                                                    |                                                                                                    |                                                                                                    |                                                             |
| tá en: Plane                  | es de formación                                                                                                    | > ¿Qué dese                                                                                                    | a hacer? > Histórico m                                                                                                    | odificación Reformulació                                                                                                    | n                                                                                                    |                                                                                                    |                                                                                                    |                                                                                                    |                                                             |
| Históric                      | o de reform                                                                                                    | ulación                                                                                                    |                                                                                                    |                                                                                                    |                                                                                                    |                                                                                                    |                                                                                                    |                                                                                                    |                                                             |
|                               | <b>-</b>                                                                                                    |                                                                                                    | <b>-</b>                                                                                                    |                                                                                                    | <b>-</b>                                                                                                   |                                                                                                    |                                                                                                    |                                                                                                    |                                                             |
| echa envio                    |                                                                                                    | Tipo                                                                                                    |                                                                                                    | Estado                                                                                                    | 2                                                                                                    | Validac                                                                                                    | tion FTFE                                                                                                    |                                                                                                    |                                                             |
| /02/2016                      |                                                                                                    | Parti                                                                                                    | cipantes                                                                                                    | Pdte. R                                                                                                    | levisión                                                                                                   | Pendien                                                                                                    | te                                                                                                    |                                                                                                    |                                                             |
| /02/2016                      |                                                                                                    | Parti                                                                                                    | cipantes                                                                                                    | Válida                                                                                                    |                                                                                                    | 23/02/2                                                                                                    | 016 0:00:00                                                                                                    |                                                                                                    |                                                             |
|                               |                                                                                                    |                                                                                                    |                                                                                                    |                                                                                                    |                                                                                                    |                                                                                                    |                                                                                                    |                                                                                                    | V                                                           |
| Ra<br>Ex                      | azón Soci<br>xpediente                                                                                                    | al es1                                                                                                    |                                                                                                    |                                                                                                    |                                                                                                    | Modificació                                                                                                    | ón de parti                                                                                                    | cipantes                                                                                                    | (PDF)                                                       |
| Ra<br>E)<br>Ra                | azón Soci<br>xpediente<br>elación ac                                                                                                    | al es1                                                                                                    | s formativas r                                                                                                    | nodificadas                                                                                                    |                                                                                                    | Modificació                                                                                                    | ón de parti                                                                                                    | cipantes                                                                                                    | (PDF)                                                       |
| Ra<br>E)<br>Ra<br>Se          | azón Soci<br>xpediente<br>elación ac<br>ector I                                                                                                    | al es1                                                                                                    | s formativas r                                                                                                    | nodificadas                                                                                                    | Horas                                                                                                    | Modificació                                                                                                    | on de partic                                                                                                    | cipantes                                                                                                    | (PDF)                                                       |
| Ra<br>E)<br>Ra<br>Se          | azón Soci<br>xpediente<br>elación ac<br>ector I<br>Nº Acción                                                                                                    | al es1<br>cciones<br>nstalacior<br>Cert.<br>si                                                                                                    | s <b>formativas r</b><br>nes deportivas<br>Competencia<br>Priorizada                                                                                                    | Modalidad                                                                                                    | Horas                                                                                                    | Modificació                                                                                                    | Participantes                                                                                                   | cipantes<br>Ayuda Refor<br>3.179,4                                                                                               | (PDF)<br>rmulada<br>ł0€                                     |
| Ra<br>E)<br>Ra<br>Se          | azón Soci<br>xpediente<br>elación ac<br>ector I<br>Nº Acción<br>) 1<br>AFDA0109 -<br>del 10/06/20                                                                                                    | al es1<br>cciones<br>nstalacior<br>Cert.<br>si<br>Guía por iti<br>111 (420 h                                                                                                    | o <b>formativas r</b><br>nes deportivas<br><b>Competencia</b><br>Priorizada<br>tinerarios en bicicleta<br>oras)                                                                                          | Modalidad<br>P<br>a - 1209/2009 de 17/3                                                                                        | Horas<br>420<br>Julio BOE nº 189                                                                           | Modificació<br>Coste/Hora<br>7,57<br>del 6/08/2009; R                                                                                        | Participantes<br>1<br>D 711/2011 de 2                                                                           | <b>Ayuda Refo</b><br>3.179,4<br>20/Mayo BOE n                                                                                    | (PDF)<br>rmulada<br>40€<br>10 138                           |
| Ra<br>E)<br>Ra<br>Se          | azón Soci<br>xpediente<br>elación ad<br>ector I<br>Nº Acción<br>) 1<br>AFDA0109 -<br>del 10/06/20<br>2                                                                                                    | al es1<br>cciones<br>nstalacior<br>Cert.<br>si<br>Guía por it<br>D11 (420 h<br>si                                                                                                    | e formativas r<br>nes deportivas<br>Competencia<br>Priorizada<br>tinerarios en bicicleta<br>oras)<br>No Priorizada                                                                                       | Modalidad<br>P<br>a - 1209/2009 de 17/3<br>P                                                                                   | Horas<br>420<br>Iulio BOE nº 189<br>760                                                                    | Modificació<br>Coste/Hora<br>7,57<br>del 6/08/2009; R<br>11,18                                                                               | Participantes<br>1<br>D 711/2011 de 2                                                                           | Cipantes<br>Ayuda Refor<br>3.179,4<br>20/Mayo BOE n<br>0,000                                                                     | (PDF)<br>mulada<br>:0€<br>:0° 138<br>ε                      |
| Ri<br>E)<br>Ri<br>Se          | azón Soci<br>xpediente<br>elación ad<br>ector I<br>Nº Acción<br>) 1<br>AFDA0109 -<br>del 10/06/20<br>2<br>ADGD0208 -<br>136 del 8/01                                                                          | al es1<br>cciones<br>nstalacior<br>cert.<br>si<br>Guía por it<br>D11 (420 h<br>si<br>cestión in<br>5/2011 (76                                                                                                    | s formativas r<br>nes deportivas<br>Competencia<br>Priorizada<br>tinerarios en bicicleta<br>oras)<br>No Priorizada<br>ategrada de recursos<br>0 horas)                                                   | Modalidad<br>P<br>a - 1209/2009 de 17/J<br>P<br>humanos - 1210/200                                                             | Horas<br>420<br>Julio BOE nº 189<br>760<br>9 de 17/Julio BC                                                | <b>Coste/Hora</b><br>7,57<br>del 6/08/2009; R<br>11,18<br>DE nº 230 del 23/0                                                                 | Participantes<br>1<br>D 711/2011 de 2<br>0<br>19/2009; 645/20                                                   | Cipantes<br>Ayuda Refor<br>3.179,4<br>20/Mayo BOE n<br>0,000<br>11 de 9/Mayo                                                     | (PDF)<br>rmulada<br>toc<br>1 138<br>c<br>BOE nº             |
| R (<br>E)<br>R (<br>Se<br>(*) | azón Soci<br>xpediente<br>elación a<br>ector I<br>Nº Acción<br>) 1<br>AFDA0109 -<br>del 10/06/20<br>2<br>ADGD0208 -<br>136 del 8/00<br>) 3                                                                    | al es1<br>cciones<br>nstalacior<br>cert.<br>si<br>Guía por it<br>111 (420 h<br>si<br>i cestió in<br>r/2011 (76<br>si                                                                                                    | s formativas r<br>nes deportivas<br>Competencia<br>Priorizada<br>tinerarios en bicicleta<br>oras)<br>No Priorizada<br>tegrada de recursos<br>0 horas)<br>Priorizada                                      | Modalidad<br>P<br>a - 1209/2009 de 17/J<br>P<br>humanos - 1210/200<br>P                                                        | Horas<br>420<br>Iulio BOE nº 189<br>760<br>9 de 17/Julio BO<br>420                                         | Modificació<br>Coste/Hora<br>7,57<br>del 6/08/2009; R<br>11,18<br>DE nº 230 del 23/0<br>7,57                                                 | Participantes<br>1<br>D 711/2011 de 2<br>0<br>99/2009; 645/200<br>5                                             | <b>Cipantes</b><br><b>Ayuda Refor</b><br>3.179,4<br>20/Mayo BOE m<br>0,000<br>11 de 9/Mayo<br>15.897,                            | (PDF)<br>rmulada<br>toε<br>to 138<br>ε<br>BOE n°<br>00€     |
| R4<br>E)<br>R6<br>Se<br>(*)   | azón Soci<br>xpediente<br>elación a<br>ector I<br>Nº Acción<br>) 1<br>AFDA0109 -<br>del 10/06/20<br>3<br>AFDA0109 -<br>del 10/06/20                                                                           | al es1<br>cciones<br>nstalacior<br>Cert.<br>si<br>Guía por it<br>j11 (420 h<br>si<br>cestión in<br>j/2011 (76<br>si<br>Guía por it<br>b11 (420 h                                                                                                    | tinerarios en bicicleta<br>oras)<br>Priorizada<br>tinerarios en bicicleta<br>oras)<br>No Priorizada<br>tinerarios en bicicleta<br>oras)                                                                  | Modalidad<br>P<br>a - 1209/2009 de 17/J<br>P<br>humanos - 1210/200<br>P<br>a - 1209/2009 de 17/J                               | Horas<br>420<br>Iulio BOE nº 189<br>760<br>9 de 17/Julio BC<br>420<br>Iulio BOE nº 189                     | Modificació<br>Coste/Hora<br>7,57<br>del 6/08/2009; R<br>11,18<br>DE nº 230 del 23/0<br>7,57<br>del 6/08/2009; R                             | Participantes<br>1<br>D 711/2011 de 2<br>0<br>99/2009; 645/20<br>5<br>D 711/2011 de 2                           | <b>Ayuda Refo</b><br>3.179,4<br>20/Mayo BOE n<br>0,000<br>11 de 9/Mayo<br>15.897,<br>20/Mayo BOE n                               | (PDF)                                                       |
| R4<br>E)<br>R6<br>Se<br>(*)   | azón Soci<br>xpediente<br>elación a<br>ctor I<br>Nº Acción<br>) 1<br>AFDA0109 -<br>del 10/06/20<br>3<br>AFDA0109 -<br>del 10/06/20<br>4                                                                       | al es1<br>cciones<br>nstalacior<br>Cert.<br>si<br>Guía por it<br>b11 (420 h<br>si<br>c Gestión in<br>5/2011 (76<br>si<br>Guía por it<br>b111 (420 h<br>si<br>Si<br>Guía por it<br>b111 (420 h<br>si<br>Si<br>Su<br>Su<br>Su<br>Su<br>Su<br>Su<br>Su<br>Su<br>Su<br>Su | s formativas r<br>hes deportivas<br>Competencia<br>Priorizada<br>tinerarios en bicicleta<br>oras)<br>No Priorizada<br>tinerarios en bicicleta<br>oras)<br>Priorizada                                     | Modalidad<br>P<br>a - 1209/2009 de 17/J<br>humanos - 1210/200<br>P<br>a - 1209/2009 de 17/J<br>P                               | Horas<br>420<br>Iulio BOE nº 189<br>760<br>9 de 17/Julio BC<br>420<br>Iulio BOE nº 189<br>420              | <b>Modificació</b><br><b>Coste/Hora</b><br>7,57<br>del 6/08/2009; R<br>11,18<br>DE nº 230 del 23/0<br>7,57<br>del 6/08/2009; R<br>7,57       | Participantes<br>1<br>D 711/2011 de 2<br>0<br>99/2009; 645/20<br>5<br>D 711/2011 de 2<br>15                     | <b>Cipantes</b><br><b>Ayuda Refo</b><br>3.179,4<br>20/Mayo BOE n<br>0,000<br>11 de 9/Mayo<br>15.897,<br>20/Mayo BOE n<br>47.691, | (PDF)<br>mulada<br>ωε<br>ν 138<br>ε<br>ΒΟΕ η°<br>ουε<br>ουε |
| R(<br>E)<br>R(<br>Se<br>(*)   | azón Soci<br>xpediente<br>elación ad<br>actor I<br>Nº Acción<br>1<br>AFDA0109 -<br>del 10/06/20<br>2<br>ADGD0208 -<br>136 del 8/00<br>)<br>3<br>AFDA0109 -<br>del 10/06/20<br>4<br>AFDA0109 -<br>del 10/06/20 | al es1<br>cciones<br>nstalacior<br>Cert.<br>si<br>Guía por it<br>1011 (420 h<br>si<br>Guía por it<br>1011 (420 h<br>si<br>Guía por it<br>1011 (420 h<br>si                                                                                                    | s formativas r<br>hes deportivas<br>Competencia<br>Priorizada<br>tinerarios en bicicleta<br>oras)<br>No Priorizada<br>tinerarios en bicicleta<br>oras)<br>Priorizada<br>tinerarios en bicicleta<br>oras) | Modalidad<br>P<br>a - 1209/2009 de 17/J<br>P<br>humanos - 1210/200<br>P<br>a - 1209/2009 de 17/J<br>P<br>a - 1209/2009 de 17/J | Horas<br>420<br>1ulio BOE nº 189<br>760<br>9 de 17/Julio BOE<br>1010 BOE nº 189<br>420<br>1ulio BOE nº 189 | Modificació<br>Coste/Hora<br>7,57<br>del 6/08/2009; R<br>11,18<br>DE nº 230 del 23/0<br>7,57<br>del 6/08/2009; R<br>7,57<br>del 6/08/2009; R | Participantes<br>1<br>D 711/2011 de 2<br>0<br>99/2009; 645/200<br>5<br>D 711/2011 de 2<br>15<br>D 711/2011 de 2 | <b>Ayuda Refor</b><br>3.179,4<br>20/Mayo BOE n<br>0,000<br>11 de 9/Mayo<br>15.897,<br>20/Mayo BOE n<br>47.691,<br>20/Mayo BOE n  | (PDF)                                                       |

Para realizar la **gestión de modificaciones 3** se accede seleccionando el tipo de modificación que se desea realizar: participantes, entidades beneficiarias o entidades subcontratadas.

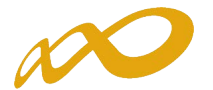

# MODIFICACIÓN DE PARTICIPANTES

Por defecto, la selección del tipo de modificación indica la opción de "Participantes", al ser la más frecuente. Seleccionando el botón de "Aceptar" se accede a esta pantalla, que permite ajustar los participantes inicialmente comprometidos al desarrollo real del proyecto formativo:

| Fundación Estatal         Convol           PARA LA FORMACIÓN EN EL EMPLEO         Convol                                                                                           | catoria 2015               |
|----------------------------------------------------------------------------------------------------|----------------------------|
|                                                                                                    | ? 🔒 🚺 🔝 💓 🖂 (256) Mensajes |
| Modificación del plan de formación                                                                                                    |                            |
| » Está en: Planes de formación > ¿Qué desea hacer? > ¿Qué tipo de modificación desea hacer?                                                                                        |                            |
| 2 ¿Qué modificaciones desea realizar sobre el plan/proyecto aprobado?                                                                                                    |                            |
| <ul> <li>Tiene las siguientes modificaciones en curso: participantes (borrador), entidades beneficiarias (borrador), entidades subcontra</li> <li>Consulta de histórico</li> </ul> | tadas (pdte. revisión).    |
| Acceso a un histórico de las modificaciones realizadas sobre el plan/proyecto aprobado: Histórico                                                                                  |                            |
| Seleccione tipo de modificación                                                                                                    |                            |
| Modificación de <u>Participantes</u><br>Entidades beneficiarias<br>Entidades subcontratadas                                                                                        | CANCELAR ACEPTAR           |

En la siguiente pantalla, están remarcadas las diferentes utilidades de la herramienta en este apartado.

Se realizan las modificaciones de participantes en las acciones formativas del siguiente modo: si se selecciona el icono "editar" en *participantes reformulados de cualquier acción formativa, la aplicación permite modificar su número. Seleccionando el icono "actualizar" participantes datos y recalcula costes. Si esta información no cumple requisitos, la diferencia resultante es una cifra positiva, que después da lugar a una validación de la aplicación que no permite su envío a la Fundación Estatal. El icono "cancelar <i>manula la modificación de participantes realizada volviendo a la situación anterior.* 

| ARA L                                    | A FORMACIÓN EN EL EMPLE                                                                                                    | с                                         | 17                         | T E                                        | 51 .                           | 6                                    | · · · · · ·                                        | Convoca                                                                         | atoria                                            | 2015               |
|------------------------------------------|----------------------------------------------------------------------------------------------------|-------------------------------------------|----------------------------|--------------------------------------------|--------------------------------|--------------------------------------|----------------------------------------------------|---------------------------------------------------------------------------------|---------------------------------------------------|--------------------|
|                                          |                                                                                                    |                                           |                            |                                            |                                |                                      |                                                    | 22                                                                              |                                                   | 🖌 🖂 (256) Mensajes |
| Modi                                     | ficación del plan de for                                                                                                    | mació                                     | ón                         |                                            |                                |                                      |                                                    |                                                                                 |                                                   |                    |
| stá en:                                  | Planes de formación > ¿Qué dese                                                                                                    | a hacer                                   | ? > ¿Qué                   | tipo de modificad                          | ión desea hacer                | ? > Modificaci                       | ón Participantes                                   |                                                                                 |                                                   |                    |
| PA                                       | ARTICIPANTES                                                                                                    | DOCU                                      | MENTO                      | s                                          | CONFIRMA                       | CIÓN                                 | Valoración                                         | técnica                                                                         |                                                   |                    |
| Par                                      | rticipantes                                                                                                    |                                           |                            |                                            |                                |                                      |                                                    |                                                                                 |                                                   |                    |
|                                          |                                                                                                    |                                           |                            |                                            |                                |                                      | _                                                  |                                                                                 |                                                   |                    |
| Nº 🗌                                     | Denominación                                                                                                    |                                           |                            |                                            |                                |                                      |                                                    |                                                                                 |                                                   | BUSCAR             |
|                                          |                                                                                                    |                                           |                            |                                            |                                |                                      |                                                    |                                                                                 |                                                   |                    |
| lostra                                   | ndo del 11 al 13 de 13                                                                                                    |                                           |                            |                                            |                                |                                      |                                                    |                                                                                 |                                                   | 1 <b>2 🔇 D</b>     |
| lostra<br>Nº                             | ndo del 11 al 13 de 13<br>Denominación                                                                                                    | Cert.                                     | Horas                      | Coste h/ppte                               | Pptes. Com.                    | Ref.                                 | Ayuda                                              | Ayuda reform.                                                                   | Estado                                            | 1 <b>2 🔇 &gt;</b>  |
| Nº<br>11                                 | ndo del 11 al 13 de 13<br>Denominación<br>ADGG0408 - Operaciones<br>auxilia                                                                                                    | Cert.<br>SI                               | Horas<br>430               | Coste h/ppte<br>3,00 €                     | Pptes. Com.<br>26              | <b>Ref.</b><br>28                    | Ayuda<br>33.540,00 €                               | <b>Ayuda reform.</b><br>36.120,00 €                                             | <mark>Estado</mark><br>Admitida                   | 1 2 🔇 🔉            |
| Nº<br>11                                 | ndo del 11 al 13 de 13<br>Denominación<br>ADGG0408 - Operaciones<br>auxilia<br>ADGG0508 - Operaciones de<br>grab                                                                                  | Cert.<br>SI<br>SI                         | Horas<br>430<br>440        | Coste h/ppte<br>3,00 €<br>2,82 €           | <b>Pptes. Com.</b><br>26<br>27 | <b>Ref.</b><br>28<br><u>30</u>       | Ayuda<br>33.540,00 €<br>33.501,60 €                | Ayuda reform.<br>36.120,00 €<br>37.224,00 €                                     | <mark>Estado</mark><br>Admitida<br>Admitida       | 12 ( D<br>@<br>@   |
| Nº<br>11<br>12<br>13                     | ndo del 11 al 13 de 13<br>Denominación<br>ADGG0408 - Operaciones<br>auxilia<br>ADGG0508 - Operaciones de<br>grab<br>SSCE0110 - Docencia de la<br>form                                             | Cert.<br>SI<br>SI<br>SI                   | Horas<br>430<br>440<br>380 | Coste h/ppte<br>3,00 €<br>2,82 €<br>2,97 € | Pptes. Com.<br>26<br>27<br>29  | <b>Ref.</b><br>28<br><u>30</u><br>29 | Ayuda<br>33.540,00 €<br>33.501,60 €<br>32.729,40 € | Ayuda reform.<br>36.120,00 €<br>37.224,00 €<br>32.729,40 €                      | Estado<br>Admitida<br>Admitida<br>Admitida        |                    |
| Iostra<br>Nº<br>11<br>12<br>13<br>EXPORT | ndo del 11 al 13 de 13<br>Denominación<br>ADGG0408 - Operaciones<br>auxilia<br>ADGG0508 - Operaciones de<br>grab<br>SSCE0110 - Docencia de la<br>form                                             | Cert.<br>SI<br>SI<br>SI                   | Horas<br>430<br>440<br>380 | Coste h/ppte<br>3,00 €<br>2,82 €<br>2,97 € | Pptes. Com.<br>26<br>27<br>29  | <b>Ref.</b><br>28<br>30<br>29        | Ayuda<br>33.540,00 €<br>33.501,60 €<br>32.729,40 € | Ayuda reform.<br>36.120,00 €<br>37.224,00 €<br>32.729,40 €                      | Estado<br>Admitida<br>Admitida<br>Admitida        | 1 2 C 2            |
| Nº<br>11<br>12<br>13<br>EXPORT           | ndo del 11 al 13 de 13<br>Denominación<br>ADGG0408 - Operaciones<br>auxilia<br>ADGG0508 - Operaciones de<br>grab<br>SSCE0110 - Docencia de la<br>form                                             | Cert.<br>SI<br>SI<br>SI                   | Horas<br>430<br>440<br>380 | Coste h/ppte<br>3,00 €<br>2,82 €<br>2,97 € | Pptes. Com.<br>26<br>27<br>29  | <b>Ref.</b><br>28<br><u>30</u><br>29 | Ayuda<br>33.540,00 €<br>33.501,60 €<br>32.729,40 € | Ayuda reform.<br>36.120,00 €<br>37.224,00 €<br>32.729,40 €                      | <b>Estado</b><br>Admitida<br>Admitida<br>Admitida |                    |
| Nº<br>11<br>12<br>13<br>EXPORT           | ndo del 11 al 13 de 13<br>Denominación<br>ADGG0408 - Operaciones<br>auxilia<br>ADGG0508 - Operaciones de<br>grab<br>SSCE0110 - Docencia de la<br>form<br>AR<br>mación sobre ayudas                | Cert.<br>SI<br>SI<br>SI                   | Horas<br>430<br>440<br>380 | Coste h/ppte<br>3,00 €<br>2,82 €<br>2,97 € | Pptes. Com.<br>26<br>27<br>29  | <b>Ref.</b><br>28<br>30<br>29        | Ayuda<br>33.540,00 €<br>33.501,60 €<br>32.729,40 € | Ayuda reform.<br>36.120,00 €<br>37.224,00 €<br>32.729,40 €                      | Estado<br>Admitida<br>Admitida<br>Admitida        |                    |
| Infor<br>Ayuda                           | ndo del 11 al 13 de 13 Denominación ADGG0408 - Operaciones auxilia ADGG0508 - Operaciones de grab SSCE0110 - Docencia de la form AR mación sobre ayudas a pagada: 419.7800 a reformulada: 413.807 | Cert.<br>SI<br>SI<br>SI<br>,90 €<br>,00 € | Horas<br>430<br>440<br>380 | Coste h/ppte<br>3,00 €<br>2,82 €<br>2,97 € | Pptes. Com.<br>26<br>27<br>29  | <b>Ref.</b><br>28<br>30<br>29        | Ayuda<br>33.540,00 €<br>33.501,60 €<br>32.729,40 € | Ayuda reform.           36.120,00 €           37.224,00 €           32.729,40 € | Estado<br>Admitida<br>Admitida<br>Admitida        | 12 2               |

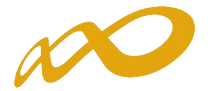

Si se realizan comunicaciones telemáticas de grupos y participantes, la pantalla muestra los alumnos comunicados para cada acción formativa, siempre y cuando no estén señalados en la comunicación de inicio de grupo como:

- No participa o abandono
- Anulado por el solicitante
- Marcado para rendimientos financieros
- Participantes de un grupo anulado por el solicitante

Cuando el número de participantes reformulados es inferior al de participantes comunicados, sale un aviso informativo; no obstante la aplicación permite la modificación.

| Está en: Planes de formación > ¿Qué desea hacer? > ¿Qué tipo de modificación desea hacer? > Modificación Participantes |         |                 |            |                           |        |           |       |               |          |    |
|----------------------------------------------------------------------------------------------------|---------|-----------------|------------|---------------------------|--------|-----------|-------|---------------|----------|----|
| PARTICIPANTES                                                                                                    | DOCUM   | ENTOS           |            | CONFIRMACIÓN              | Valo   | ración té | cnica |               |          |    |
| Participantes                                                                                                    |         |                 |            |                           |        |           |       |               |          |    |
| El nº de participantes reformulados                                                                                    | es meno | r que los comur | nicados pa | ara esta acción formativa |        |           |       |               |          |    |
| 🗸 Información guardada correctament                                                                                    | e.      |                 |            |                           |        |           |       |               |          |    |
| Nº Denominación                                                                                                    |         |                 |            |                           |        |           | · _   |               | BUSCA    | AR |
| Nº Denominación                                                                                                    | Cert.   | Comp.           | Horas      | Coste h./ppte.            | Pptes. | Com.      | Ref.  | Ayuda reform. | Estado   |    |
| 1 AFDA0109 - Guía por itinerario                                                                                       | SI      | Priorizada      | 420        | 7,57 €                    | 4      | 14        | 10    | 31.794,00 €   | Admitida | 2  |
| 2 ADGD0208 - Gestión integrada d                                                                                       | SI      | No Priorizada   | 760        | 11,18€                    | 0      |           | 3     | 25.490,40 €   | Admitida | 2  |
| 3 AFDA0109 - Guía por itinerario                                                                                       | SI      | Priorizada      | 420        | 7,57€                     | 5      |           | 5     | 15.897,00€    | Admitida | 2  |

Debajo de la relación de acciones formativas, se dispone de un botón que **EXPORTAR** trasladar su información a una hoja excel y que se puedan realizar simulaciones. Su mayor ventaja se produce en los proyectos formativos que concentran muchas acciones, y que por tanto no pueden observarse a la vez en la vista de la aplicación.

| A        | Archivo Inicio Insertar Diseño de                                                                           | página Fórmulas Da                                                      | tos Revisar Vist             | ta                              |                              |                                                   |                                                      |                                           | a 🕜 🗆 🗗                              | 23 |
|----------|----------------------------------------------------------------------------------------------------|-------------------------------------------------------------------------|------------------------------|---------------------------------|------------------------------|---------------------------------------------------|------------------------------------------------------|-------------------------------------------|--------------------------------------|----|
| No       | I Ver salt. Pág.<br>II Vistas personalizadas<br>Diseño<br>de página I Pantalla completa<br>Vistas de libro  | <ul> <li>Regla</li> <li>Líneas de cuadrícula</li> <li>Mostra</li> </ul> | Barra de fórmulas<br>Títulos | Zoom 100% A<br>zoom 200%        | Impliar<br>elección Immovili | ventana 🖃 Divic<br>sar todo 🗔 Ocul<br>zar 🔹 🔲 Mos | dir<br>tar<br>tar<br>trar<br>trar<br>de t<br>Ventana | dar área Cambiar<br>trabajo ventanas *    | Macros<br>Macros                     |    |
|          | M11 • (* fs                                                                                                 | =SUMA(M2:M10)                                                           |                              |                                 |                              |                                                   |                                                      |                                           |                                      | ~  |
|          | AB                                                                                                    | C                                                                       | D E                          | F                               | G H                          | I                                                 | J                                                    | K L                                       | М                                    | F  |
| 1        | Némoro Denominación                                                                                         | Certificado                                                             | d Modalidad Competer         | acia Soctar                     | Horas Coste                  | Nº<br>Participantos                               | Reformulación<br>Nº<br>Darticipantes                 | Comunicados<br>Nº<br>Participantes Ectado | Reformulación<br>Ayuda<br>Solicitada | Â  |
| 2        | 1 AFDA0109 - Guía por itinerarios en<br>1209/2009 de 17/Julio BOE nº 189<br>6/08/2009 RD 711/2011 de 20/M   | bicicleta - si<br>del                                                   | P Priorizad                  | da Instalaciones<br>deportivas  | 420 7,57 €                   | 4                                                 | 25                                                   | 11 Admitic                                | ja 79.485,00 €                       |    |
| 3        | 2 ADGD0208 - Gestión integrada de r<br>humanos - 1210/2009 de 17/Julio<br>del 23/09/2009: 645/2011 de 9/M   | Pecursos si<br>BOE nº 230<br>avo BOE nº                                 | P No Prioriza                | ada Instalaciones<br>deportivas | 760 11,18€                   | 0                                                 | 2                                                    | Admitic                                   | ja 16.993,60€                        |    |
| 4        | 3 AFDA0109 - Guía por itinerarios en<br>1209/2009 de 17/Julio BOE nº 189<br>6/08/2009: RD 711/2011 de 20/Ma | bicicleta - si<br>del<br>avo BOE nº                                     | P Priorizad                  | da Instalaciones<br>deportivas  | 420 7,57€                    | 5                                                 | 24                                                   | Admitio                                   | ia 76.305,60€                        |    |
| 5        | 4 AFDA0109 - Guía por itinerarios en<br>1209/2009 de 17/Julio BOE nº 189<br>6/08/2009: RD 711/2011 de 20/Ma | bicicleta - si<br>del<br>avo BOE nº                                     | P Priorizad                  | da Instalaciones<br>deportivas  | 420 7,57€                    | 2                                                 | 2                                                    | Admitic                                   | ia 6.358,80€                         |    |
| 6        | 5 ADGD0208 - Gestión integrada de r<br>humanos - 1210/2009 de 17/Julio<br>del 23/09/2009; 645/2011 de 9/Ma  | recursos si<br>BOE nº 230<br>ayo BOE nº                                 | P No Prioriza                | ada Instalaciones<br>deportivas | 760 11,18€                   | 0                                                 | 1                                                    | Admitic                                   | ja 8.496,80€                         |    |
| 7        | 6 ADGD0208 - Gestión integrada de r<br>humanos - 1210/2009 de 17/Julio<br>del 23/09/2009; 645/2011 de 9/Ma  | recursos si<br>BOE nº 230<br>ayo BOE nº                                 | P No Prioriza                | ada Instalaciones<br>deportivas | 760 11,18€                   | 0                                                 | 0                                                    | Admitic                                   | ja 0,00€                             |    |
| 8        | 7 AFDA0109 - Guía por itinerarios en<br>1209/2009 de 17/Julio BOE nº 189<br>6/08/2009: RD 711/2011 de 20/Ma | bicicleta - si<br>del<br>avo BOE nº                                     | P Priorizad                  | da Instalaciones<br>deportivas  | 420 7,57€                    | 0                                                 | 0                                                    | Admitic                                   | ia 0,00€                             |    |
| 9        | 8 ADGD0208 - Gestión integrada de r<br>humanos - 1210/2009 de 17/Julio<br>del 23/09/2009; 645/2011 de 9/Ma  | BOE nº 230<br>BOE nº EI EI EI EI EI EI EI EI EI EI EI EI EI             | P No Prioriza                | ada Instalaciones<br>deportivas | 760 11,18€                   | 0                                                 | 0                                                    | Admitic                                   | ia 0,00€                             |    |
| 11<br>12 |                                                                                                    |                                                                         |                              |                                 |                              |                                                   |                                                      |                                           | 187.639,80 (                         | !  |

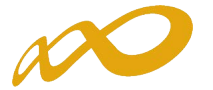

Si pinchamos el botón Valoración técnica se muestran dos paneles de puntuaciones: a la izquierda, las conseguidas en el momento de la aprobación del proyecto; y a la derecha las resultantes de la modificación. Para ello, una vez grabados los cambios de participantes es preciso **confirmarlos**, y solicitar a la aplicación el recálculo, pues en caso contrario las puntuaciones están pendientes de obtenerse.

| Fundación Estatal                                                                    |             | Convocatoria 20                                                                      | 15              |
|--------------------------------------------------------------------------------------|-------------|--------------------------------------------------------------------------------------|-----------------|
|                                                                                      |             |                                                                                      | (2) Mensaj      |
| Modificación del plan de formación                                                   |             |                                                                                      |                 |
| Está en: Planes de formación > ¿Qué desea hacer? > Resumen modificación Pa           | rticipantes |                                                                                      |                 |
| PARTICIPANTES DOCUMENTOS                                                             | CONFIRM     | ACIÓN Valoración técnica                                                             |                 |
|                                                                                      |             |                                                                                      |                 |
| Resumen de modificación                                                              |             |                                                                                      |                 |
|                                                                                      |             |                                                                                      |                 |
| Valoración técnica (envío)                                                           | <u> </u>    | Valoración técnica (modificación)                                                    |                 |
| + TOTAL VALORACIÓN                                                                   | 93.46       | * TOTAL VALORACIÓN                                                                   | Pendien         |
| + COLECTIVOS PRIORITARIOS                                                            | 15.00       | COLECTIVOS PRIORITARIOS                                                              | Pendien         |
| CAPACIDAD ACREDITADA                                                                 | 41.88       | CAPACIDAD ACREDITADA                                                                 | Pendien         |
| Menor Indice De Multiparticipación                                                   | 5.00        | Menor Indice De Multiparticipación                                                   | Pendien         |
| Eficiencia económica                                                                 | 15.00       | Eficiencia económica                                                                 | Pendien         |
| IMPLANTACIÓN DE SISTEMAS DE CALIDAD                                                  | 5.00        | IMPLANTACIÓN DE SISTEMAS DE CALIDAD                                                  | Pendien         |
| ALCANCE DEL PROYECTO                                                                 | 5.00        | ALCANCE DEL PROYECTO                                                                 | Pendien         |
| REALIZACIÓN DE UN SEGUIMIENTO ADICIONAL                                              | 10.00       | REALIZACIÓN DE UN SEGUIMIENTO ADICIONAL                                              | Pendien         |
| PERSONAL DOCENTE PROPIO                                                              | 1.88        | PERSONAL DOCENTE PROPIO                                                              | Pendien         |
| ASPECTOS TÉCNICOS DE LAS ACCIONES FORMATIVAS QUE INTEGRAN E<br>PROYECTO              | 36.58       | ASPECTOS TÉCNICOS DE LAS ACCIONES FORMATIVAS QUE INTEGRA<br>* PROYECTO               | N EL<br>Pendien |
| TASA DE FINALIZACIÓN DE LOS PARTICIPANTES EN LAS ACCIONES<br>FORMATIVAS DEL PROYECTO | 5.00        | TASA DE FINALIZACIÓN DE LOS PARTICIPANTES EN LAS ACCIONES<br>FORMATIVAS DEL PROYECTO | Pendien         |
| Diversificación Oferta                                                               | 8.11        | Diversificación Oferta                                                               | Pendien         |
| Propuesta de certificados de profesionalidad completos y acciones form<br>modulares  | ativas      | Propuesta de certificados de profesionalidad completos y acciones fo<br>modulares    | rmativas        |
| Áreas Prioritarias Industrial                                                        | 3.47        | Áreas Prioritarias Industrial                                                        | Pendien         |
| INFORME DE RESULTADOS DEL APRENDIZAJE Y LA ORIENTACIÓN                               | 5.00        | INFORME DE RESULTADOS DEL APRENDIZAJE Y LA ORIENTACIÓN                               | Pendien         |
|                                                                                      |             |                                                                                      |                 |

Al clickar el botón de *confirmación* de los datos guardados, la aplicación nos muestra una vista en la que solicita pulsar un botón que active ese proceso <u>solicitar valoración técnica</u>, previo al envio telemático.

| Fundación Estatal                                                     | MPLEO                                                              |                                                                      | Convocatoria 2015                                                                     |
|-----------------------------------------------------------------------|--------------------------------------------------------------------|----------------------------------------------------------------------|---------------------------------------------------------------------------------------|
|                                                                       |                                                                    |                                                                      | 2 ? A                                                                                 |
| Modificación del plan de                                              | formación                                                          |                                                                      |                                                                                       |
| » Está en: Planes de formación > ¿Qué                                 | desea hacer? > ¿Qué tipo de mo                                     | dificación desea hace : > Modifica                                   | ación Confirmación                                                                    |
| PARTICIPANTES                                                         | DOCUMENTOS                                                         | CONFIRMACIÓN                                                         | Valoración técnica                                                                    |
| Confirmación modificació                                              | ón                                                                 |                                                                      |                                                                                       |
| Proceso de valoración técnica                                         |                                                                    |                                                                      |                                                                                       |
| El proceso de valoración técnica<br>No podrá confirmar la modificació | del plan para esta modificación<br>ón hasta que no se haya ejecuta | no se ha calculado o necesita v<br>ado el proceso. Pulse el boton 'S | olver a calcularse.<br>Solicitar valoración técnica' para poder continuar el proceso. |
| SOLICITAR VALORACIÓN TÉCNICA                                          |                                                                    |                                                                      |                                                                                       |
|                                                                       |                                                                    |                                                                      | VOLVER                                                                                |

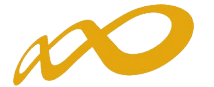

Una vez activado, se inicia el proceso de recálculo y observamos un mensaje que anticipa las posibles consecuencias de los cambios incorporados, según se ajusten o no a las puntuaciones de valoración técnica exigidas.

|   | Modificación del plan de formación                                                     |                                                                              |                                                                  |                                                                                                    |                  |  |  |  |
|---|----------------------------------------------------------------------------------------|------------------------------------------------------------------------------|------------------------------------------------------------------|----------------------------------------------------------------------------------------------------|------------------|--|--|--|
| » | Está en: Planes de formación > ¿                                                       | Qué desea hacer? > ¿Qué tipo de mod                                          | lificación desea hacer? > Modificació                            | ión Confirmación                                                                                                    |                  |  |  |  |
|   | PARTICIPANTES                                                                          | DOCUMENTOS                                                                   | CONFIRMACIÓN                                                     | Valoración técnica                                                                                                    |                  |  |  |  |
| E | Confirmación modifica                                                                  | ción                                                                         |                                                                  |                                                                                                    |                  |  |  |  |
|   | Proceso de valoración técn                                                             | ica en curso                                                                 |                                                                  |                                                                                                    |                  |  |  |  |
|   | Se está realizando el proceso<br>concluido el proceso.<br>Deberá aparecer el botón CON | de valoración técnica del plan, este<br>VFIRMAR si la modificación está corr | proceso puede llevar varios min<br>rectamente cumplimentada o un | nutos. Por favor, no modifique ningún participante hasta que<br>I listado de incidencias si en el proceso se ha producido algú | haya<br>n error. |  |  |  |

Si tras el cálculo de la valoración técnica se cumplen los requisitos, se ofrece un mensaje informativo que permite confirmar la incorporación de datos.

| Modificación del plan de         | e <b>formación</b><br>é desea bacer2 ≥ ¿Qué tipo de mo | ndificación desea bacer? > Mod | ficación Confirmación              |                         |        |
|----------------------------------|--------------------------------------------------------|--------------------------------|------------------------------------|-------------------------|--------|
| PARTICIPANTES                    | DOCUMENTOS                                             | CONFIRMACIÓN                   | Valoración técnica                 |                         |        |
| Confirmación de la mod           | ficación de participantes                              | i i                            |                                    |                         |        |
| 🖌 La modificación de participar  | tes no contiene errores                                |                                |                                    |                         |        |
| Proceso de valoración técnica    | ı finalizado                                           |                                |                                    |                         |        |
| Ha terminado de realizarse el pr | oceso de valoración técnica del                        | plan/proyecto. Puede continu   | iar la confirmación de la modifica | ación de participantes. |        |
|                                  |                                                        |                                |                                    |                         |        |
|                                  |                                                        |                                |                                    |                         | VOLVER |

Si en este momento pinchamos el botón de valoración técnica en el apartado de participantes, podremos observar las puntuaciones resultantes tras integrar los cambios incorporados.

| Fundación Estatal<br>Ara la formación en el empleo                                                  |               | Convocatoria 201                                                                                      | 5          |
|----------------------------------------------------------------------------------------------------|---------------|----------------------------------------------------------------------------------------------------|------------|
|                                                                                                    |               |                                                                                                    | Mensajes   |
| Modificación del plan de formación                                                                  |               |                                                                                                    |            |
| stá en: Planes de formación > /Qué desea hacer? > Resumen modificación                              | Participantes |                                                                                                    |            |
| PARTICIPANTES DOCUMENTOS                                                                            | CONFIRM       | ACTÓN Valoración técnica                                                                              |            |
| TARTET ARTES                                                                                        | comm          |                                                                                                    |            |
| Resumen de modificación                                                                             |               |                                                                                                    |            |
|                                                                                                    |               |                                                                                                    | -          |
| Valoración técnica (envío)                                                                          |               | Valoración técnica (modificación)                                                                     |            |
| TOTAL VALORACIÓN                                                                                    | 85.79         | + TOTAL VALORACIÓN                                                                                    | 84.88      |
| COLECTIVOS PRIORITARIOS                                                                             | 15.00         | + COLECTIVOS PRIORITARIOS                                                                             | 15.00      |
| CAPACIDAD ACREDITADA                                                                                | 41.21         | CAPACIDAD ACREDITADA                                                                                  | 41.21      |
| Menor Indice De Multiparticipación                                                                  | 5.00          | Menor Indice De Multiparticipación                                                                    | 5.00       |
| Eficiencia económica                                                                                | 15.00         | Eficiencia económica                                                                                  | 15.00      |
| IMPLANTACIÓN DE SISTEMAS DE CALIDAD                                                                 | 5.00          | IMPLANTACIÓN DE SISTEMAS DE CALIDAD                                                                   | 5.00       |
| ALCANCE DEL PROYECTO                                                                                | 5.00          | ALCANCE DEL PROYECTO                                                                                  | 5.00       |
| REALIZACIÓN DE UN SEGUIMIENTO ADICIONAL                                                             | 10.00         | REALIZACIÓN DE UN SEGUIMIENTO ADICIONAL                                                               | 10.00      |
| PERSONAL DOCENTE PROPIO                                                                             | 1.21          | PERSONAL DOCENTE PROPIO                                                                               | 1.21       |
| ASPECTOS TÉCNICOS DE LAS ACCIONES FORMATIVAS QUE INTEGRA<br>PROYECTO                                | N EL 29.58    | ASPECTOS TÉCNICOS DE LAS ACCIONES FORMATIVAS QUE INTEGRAN E<br>* PROYECTO                             | L<br>28.67 |
| TASA DE FINALIZACIÓN DE LOS PARTICIPANTES EN LAS ACCIONES<br>FORMATIVAS DEL PROYECTO                | 5.00          | TASA DE FINALIZACIÓN DE LOS PARTICIPANTES EN LAS ACCIONES<br>FORMATIVAS DEL PROYECTO                  | 5.00       |
| PARTICIPANTES QUE REALIZAN ACCIONES VINCULADAS A CERTIFIC<br>ESPECIALIDADES DE FABRICANTES EN TIC'S | CADOS Y       | PARTICIPANTES QUE REALIZAN ACCIONES VINCULADAS A CERTIFICAD<br>ESPECIALIDADES DE FABRICANTES EN TIC'S | 05 Y       |
| Diversificación Oferta TIC                                                                          | 3 12          | Diversificación Oferta TIC                                                                            | 2.06       |
| Menos Solicitadas De TIC                                                                            | 1.46          | Menos Solicitadas De TIC                                                                              | 1.61       |
| PROGRAMACIÓN DE LA FORMACIÓN Y DE LA EVALUACIÓN                                                     | 5.00          | PROGRAMACIÓN DE LA FORMACIÓN Y DE LA EVALUACIÓN                                                       | 5.00       |
|                                                                                                    | 5.00          |                                                                                                    | E 00       |

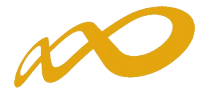

Al realizar nuevamente la confirmación de participantes, un mensaje verifica su corrección (en caso contrario, observaríamos los avisos de validación oportunos).

|   | PARTICIPANTES                                                                                                    | DOCUMENTOS                      | CONFIRMACIÓN                       | Valoración técnica |
|---|----------------------------------------------------------------------------------------------------|---------------------------------|------------------------------------|--------------------|
| • | Confirmación de la mo                                                                                                    | dificación de participante      | 5                                  |                    |
|   | Datos pendientes de cumpl                                                                                                    | imentar                         |                                    |                    |
|   | A continuación se detallan los                                                                                                    | apartados que son necesarios pa | ra poder confirmar la modificación | :                  |
|   | Modificación                                                                                                    |                                 |                                    |                    |
|   | Acciones Formativas (group of the second second | eneral)                         |                                    |                    |
|   | Importes In avuda mo                                                                                                    | dificada excede la avuda pagada | de 419.546.60 €.                   |                    |
|   |                                                                                                    |                                 |                                    |                    |

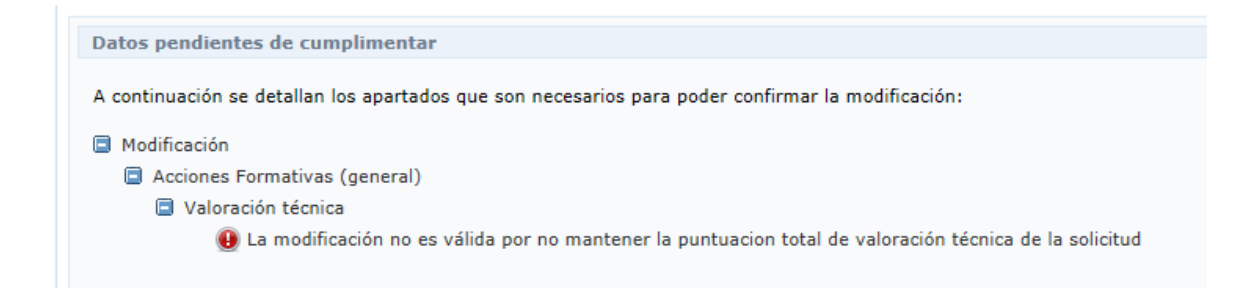

En el caso de confirmar las modificaciones sin existencia de errores, se muestra un aviso que anticipa las consecuencias de continuar adelante. Pinchando el botón 5, los datos quedan protegidos (no se permiten nuevos cambios).

| Fundación Estatal<br>Para la formación en el emi | PLEO                           |                                    | Convocatoria 2015                                       |
|--------------------------------------------------|--------------------------------|------------------------------------|---------------------------------------------------------|
|                                                  |                                |                                    | 🗐 🍳 🖍 🚺 🕪 🗽 (256) Mensajes                              |
| Modificación del plan de                         | formación                      |                                    |                                                         |
| » Está en: Planes de formación > ¿Qué e          | desea hacer? > ¿Qué tipo de mo | dificación desea hacer? > Modifica | icación Confirmación                                    |
| PARTICIPANTES                                    | DOCUMENTOS                     | CONFIRMACIÓN                       | Valoración técnica                                      |
| Confirmación de la modifi                        | icación de participantes       |                                    |                                                         |
| ? Si se confirma la modificación                 | de participantes esta sólo pod | rá consultarse o firmarse. ¿Des    | esea continuar? SiNo                                    |
| Proceso de valoración técnica f                  | finalizado                     |                                    |                                                         |
| Ha terminado de realizarse el proc               | ceso de valoración técnica del | plan/proyecto. Puede continuar     | ar la confirmación de la modificación de participantes. |
|                                                  |                                |                                    |                                                         |
|                                                  |                                |                                    | VOLVER                                                  |

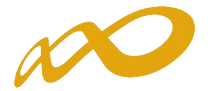

En ese momento, se genera también el documento a enviar en fichero PDF, dejando la información lista para la firma, que pueden realizar los usuarios con perfil de administrador.

| Fundación Estatal<br>PARA LA FORMACIÓN EN EL EMPLEO                                                    | Convocatoria 2015                                                                   |
|----------------------------------------------------------------------------------------------------|-------------------------------------------------------------------------------------|
|                                                                                                    | 🔁 <mark>? n n</mark> 🔝 🔟 🔟 🔟 (256) Mensajes                                         |
| Modificación del plan de formación                                                                     |                                                                                     |
| » Está en: Planes de formación > ¿Qué desea hacer? > ¿Qué tipo de modificación desea hacer? > Modifica | ación Firmar                                                                        |
| PARTICIPANTES DOCUMENTOS FIRMA                                                                         | Valoración técnica                                                                  |
| Firmantes de la modificación de participantes                                                          |                                                                                     |
| Usted aún no ha firmado esta modificación de participantes.                                            |                                                                                     |
| Acceso a la modificación de participantes de su plan de formación:                                     | CANCELAR FIRMAR                                                                     |
| Fundación Estatal<br>Para la formación en el empleo                                                    | MINISTERIO<br>DE EMPLEO<br>Y SEGURIDAD SOCIAL SERVICIO PÚBLICO<br>DE EMPLEO ESTATAL |

#### Convocatoria: Jóvenes 2015

## MODIFICACIÓN DE PARTICIPANTES DE ACCIONES FORMATIVAS

CIF Razón Social Expediente

#### **Relación acciones formativas**

|     | Nº Acció                                                              | in (   | Cert.      | Competencia           | Modalidad                     | Horas | Coste/Hora | Participantes | Ayuda Reformulada |
|-----|-----------------------------------------------------------------------|--------|------------|-----------------------|-------------------------------|-------|------------|---------------|-------------------|
| (*) |                                                                       | 1      | No         | No Priorizada         | Р                             | 80    | 10,40      | 22            | 18.304,00€        |
|     | IFCT27:                                                               | Introd | lucción a  | a las bases de datos  | microsoft sql server          |       |            |               |                   |
| (*) |                                                                       | 2      | No         | No Priorizada         | Р                             | 240   | 10,40      | 20            | 49.920,00€        |
|     | IFCT16:                                                               | Mcsa   | windows    | server 2012           |                               |       |            |               |                   |
| (*) |                                                                       | 3      | No         | No Priorizada         | Р                             | 260   | 10,40      | 15            | 40.560,00€        |
|     | IFCT17:                                                               | Micros | soft certi | fied solutions develo | oper (mcsd): web applications |       |            |               |                   |
|     |                                                                       | 4      | No         | No Priorizada         | P                             | 160   | 10,40      | 15            | 24.960,00€        |
|     | IFCT26: Fundamentos de la gestión de infraestructuras tic (microsoft) |        |            |                       |                               |       |            |               |                   |
| (*) |                                                                       | 5      | No         | No Priorizada         | Р                             | 144   | 10,40      | 20            | 29.952,00€        |
|     | IFCT20:                                                               | Consu  | ltor ofici | ial SAP businessobje  | cts-data services (BO-DS)     |       |            |               |                   |

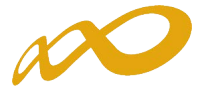

A continuación es preciso realizar el envío telemático.

| Fundación Estar<br>PARA LA FORMACIÓN EN E     | tal<br>El Empleo                         |                                      | Convocatoria 2015                         |
|-----------------------------------------------|------------------------------------------|--------------------------------------|-------------------------------------------|
|                                               |                                          |                                      | 🔁 <mark>?</mark> 🖍 🔽 💩 💷 🖉 🖂 (2) Mensajes |
| Modificación del plar                         | n de formación                           |                                      |                                           |
| » Está en: Planes de formación >              | ¿Qué desea hacer? > ¿Qué tipo de modific | ación desea hacer? > Modificación Fi | irmar                                     |
| PARTICIPANTES                                 | DOCUMENTOS                               | FIRMA                                | Valoración técnica                        |
| Firmantes de la mod                           | ificación de participantes               |                                      |                                           |
| <ol> <li>Si la modificación de par</li> </ol> | rticipantes ha sido firmada puede proced | ler a enviarla Esta operación pued   | de tardar varios minutos.                 |
| Nombre                                        | Apellido                                 | Estado                               | Fecha de la firma                         |
|                                               |                                          | Válido                               | 23/02/2016                                |
| Acceso a la modificación de                   | e participantes de su plan de formaci    | ón:                                  |                                           |
| Reformulación plan o                          | de formación                             |                                      |                                           |
|                                               |                                          |                                      | CANCELAR                                  |

Una vez efectuado, la aplicación muestra la vista general de funcionalidades.

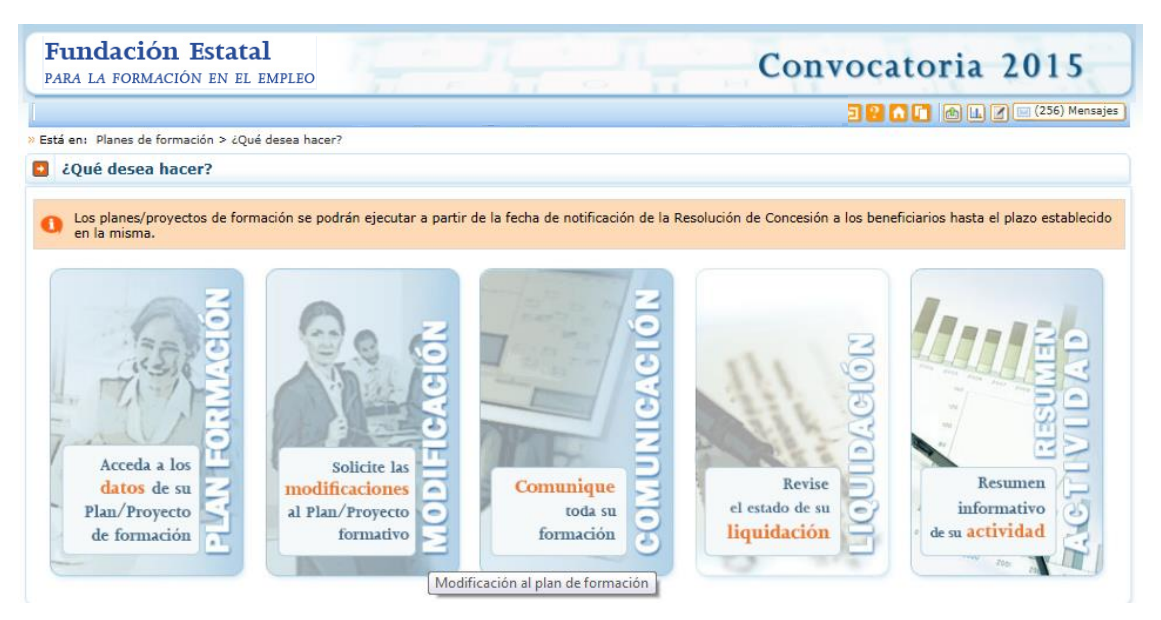

En ese momento, queda en un estado "pendiente de revisión" por la Fundación Estatal, para que los cambios se consoliden como definitivos en las bases de datos. Hasta que se cierre esta gestión, **no se pueden realizar nuevos envíos de modificación de participantes**.

| Fundación Estatal<br>PARA LA FORMACIÓN EN EL EMPLEO                                                                                              | nvocatoria 2015                 |
|----------------------------------------------------------------------------------------------------|---------------------------------|
|                                                                                                    | 🗐 😢 🚹 🚺 🕼 🗽 🛛 🖂 (256) Mensajes  |
| Modificación del plan de formación                                                                                                    |                                 |
| » Está en: Planes de formación > ¿Qué desea hacer? > ¿Qué tipo de modificación desea hacer?                                                      |                                 |
| ¿Qué modificaciones desea realizar sobre el plan/projecto aprobado?                                                                              |                                 |
| 1 Tiene las siguientes modificaciones en curso carticipantes (pdte. revisión) entidades beneficiarias (borrador), entid<br>Consulta de histórico | ades subcontratadas (borrador). |
| Acceso a un histórico de las modificaciones realizadas sobre el plan/proyecto aprobado: 💷 Histórico                                              |                                 |
| Seleccione tipo de modificación                                                                                                    |                                 |
| Modificación de Participantes                                                                                                    |                                 |
|                                                                                                    | CANCELAR ACEPTAR                |

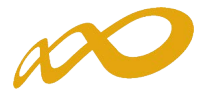

# MODIFICACIÓN DE "ENTIDADES BENEFICIARIAS"

Durante el desarrollo del proyecto formativo, a través de su correspondiente acceso a modificación puede solicitarse al órgano concedente de las ayudas la autorización de cambios en los compromisos de ejecución de las entidades agrupadas; ante causas sobrevenidas imprevisibles (art. 13.2 de la Orden de bases reguladoras de la subvención).

| Fundación Estatal         Convocatoria 2015                                                                                                    |        |
|----------------------------------------------------------------------------------------------------|--------|
| 🗐 😢 🖍 🚺 🕪 🛄 🎢 🔤 (256) Mer                                                                                                    | nsajes |
| Modificación del plan de formación                                                                                                    |        |
| Está en: Planes de formación > ¿Qué desea hacer? > ¿Qué tipo de modificación desea hacer?                                                              |        |
| 2 ¿Qué modificaciones desea realizar sobre el plan/proyecto aprobado?                                                                                  |        |
| Tiene las siguientes modificaciones en curso: participantes (borrador), entidades beneficiarias (borrador), entidades subcontratadas (pdte. revisión). |        |
| Consulta de histórico<br>Acceso a un histórico de las modificaciones realizadas sobre el plan/proyecto aprobado: Histórico                             |        |
| Seleccione tipo de modificación<br>Participantes<br>Modificación de Entidades beneficiarias<br>Entidades subcontratadas                                |        |
| CANCELAR                                                                                                    | PTAR   |

Los datos que refleja este apartado, son los indicados en la relación de entidades agrupadas, de la solicitud del proyecto formativo incluyendo además los posibles ajustes derivados de la gestión de dicha solicitud.

| Fundación Estatal<br>Para la formación en el empleo     |                           |                    |                      | Conv           | ocator       | ia 20       | 15           |
|---------------------------------------------------------|---------------------------|--------------------|----------------------|----------------|--------------|-------------|--------------|
|                                                         |                           |                    |                      |                | 3266         | b i. 🕜 🖂 (2 | 56) Mensajes |
| Modificación del plan de formación                      |                           |                    |                      |                |              |             |              |
| » Está en: Planes de formación > ¿Qué desea hacer? > ¿Q | ué tipo de modificación o | desea hacer? > Moo | dificación Entidades | Beneficiarias  |              |             |              |
| ENTIDADES DOCUMENT                                      | ros c                     | ONFIRMACIÓN        |                      |                |              |             |              |
| Entidades                                               |                           |                    |                      |                |              |             |              |
| Entidades agrupadas                                     |                           |                    |                      |                |              |             |              |
|                                                         |                           |                    |                      |                |              |             |              |
| CIF Razón social                                        |                           |                    |                      |                |              |             | BUSCAR       |
| CIF Razón social                                        | % comp.                   | Ayuda comp.        | Ayuda ref.           | Diferencia.    | % a ejecutar | Ayuda       |              |
|                                                         | 22,7400                   | 95.404,90 €        | 95.187,28€           | -217,62€       | 5,0000       | 20.977,33€  |              |
|                                                         | 16,8400                   | 70.651,65€         | 70.490,49€           | -161,16€       | 20,3700      | 85.461,64€  |              |
| Poloción do ontidados                                   | 8,5300                    | 35.787,32 €        | 35.705,69€           | -81,63€        | 15,0000      | 62.931,99€  |              |
| Relacion de entidades                                   | 7,0800                    | 29.703,90€         | 29.636,14€           | -67,76€        | 7,0800       | 29.703,90€  |              |
| comprometidas                                           | 25,2500                   | 105.935,52 €       | 105.693,87€          | -241,64 €      | 25,2500      | 105.935,52€ |              |
|                                                         | 5,4200                    | 22.739,43 €        | 22.687,56€           | -51,87€        | 6,4200       | 26.934,89€  |              |
|                                                         | 14,1400                   | 59.323,89€         | 59.188,57€           | -135,32 €      | 20,8800      | 87.601,33€  |              |
| EVPORTAR                                                | Σ                         | =419.546,60 €      | Σ= 418.589,60 €      | Σ= -957,00 €   |              |             |              |
| EN OKTAK                                                |                           | 1                  | /                    | /              | -            |             |              |
| Información sobre ayudas                                |                           | Inc                | ormación sobre       | porcentajes de | e ejecución  |             |              |
| + Subvención pagada:                                    | 419.54                    | 6,60 C + Tota      | al aprobado:         |                |              | 10          | 0,0000 %     |
| + Subvención reformulada:                               | 418.58                    | 9,60 C + Tota      | reformulado:         |                |              | 10          | 0,0000 %     |
| * Diferencia:                                           | -95                       | 7,00 €             |                      |                |              |             |              |

Si fuera preciso solicitar cambios en los porcentajes de compromiso de ejecución asumidos, a través del icono de la derecha se accede al detalle datos de las entidades afectadas, donde se permite establecer la modificación a solicitar; y el icono de la entidad, destinados al proyecto, con contrato indefinido y antigüedad mínima de un año.

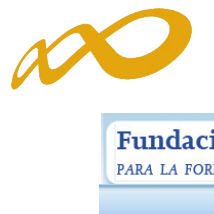

| Fundación Estata<br>Para la formación en el            | LL<br>EMPLEO                      |                                         | Convocatoria 2015                          |
|--------------------------------------------------------|-----------------------------------|-----------------------------------------|--------------------------------------------|
|                                                        |                                   |                                         | 🔁 <mark>? 🚹  🕼 🛄 🔀 🖂 (256) Mensajes</mark> |
| Modificación del plan d                                | le formación                      |                                         |                                            |
| » Está en: Planes de formación > ¿Q                    | Qué desea hacer? > ¿Qué tipo de r | nodificación desea hacer? > Modificació | ón Entidades Beneficiarias                 |
| ENTIDADES                                              | DOCUMENTOS                        | CONFIRMACIÓN                            |                                            |
| Entidades                                              |                                   |                                         |                                            |
| Entidades agrupadas                                    |                                   |                                         |                                            |
| Detalle entidad Agrupada                               |                                   |                                         |                                            |
| CIF<br>Razón social Datos                              | de la entidad agrupada            |                                         |                                            |
| A ejecutar 7,9866<br>Capacidad 2.060.912<br>financiera | %                                 | _                                       |                                            |
| 1                                                      |                                   |                                         | CANCELAR                                   |

La entidad beneficiaria ha de tener capacidad financiera suficiente para asumir los cambios que se propongan en la modificación.

En el caso de que la modificación no cumpla dicha condición, al aceptar los datos de la entidad, la aplicación muestra una validación que impide continuar.

| Fundación<br>Para la formaci          | I <b>Estatal</b>                               |                                       | Convocatoria 2015            |
|---------------------------------------|------------------------------------------------|---------------------------------------|------------------------------|
|                                       |                                                |                                       | 🔁 ? 🏫 🚺 🕼 🔟 🖂 (256) Mensajes |
| Modificación o                        | lel plan de formación                          |                                       |                              |
| » Está en: Planes de fo               | rmación > ¿Qué desea hacer? > ¿Qué tipo de mo  | dificación desea hacer? > Modificació | n Entidades Beneficiarias    |
| ENTIDADE                              | S DOCUMENTOS                                   | CONFIRMACIÓN                          |                              |
| Entidades                             |                                                |                                       |                              |
| Entidades agrupadas                   |                                                |                                       |                              |
| 😢 La ayuda no pi                      | uede superar la capacidad financiera. El porce | ntaje introducido hace que la ayud    | a sea de 169181,36 €.        |
| Detalle entidad /                     | Agrupada                                       | -                                     |                              |
| Razón social                          | Datos de la entidad agrupada                   |                                       |                              |
| A ejecutar<br>Capacidad<br>financiera | 40,3023 %<br>64.562,88 €€                      |                                       |                              |
|                                       |                                                |                                       | CANCELAR ACEPTAR             |

Los compromisos de entidades beneficiarias se adquieren sobre la **SUBVENCIÓN OTORGADA** (en la aplicación, Ayuda Pagada). De ésta, la cuantía finalmente no ejecutada deberá reintegrarse al organismo concedente.

Los importes de *Ayuda comprometida* que refleja la aplicación se obtienen de aplicar sobre la ayuda pagada el porcentaje comprometido por cada entidad. Sólo cambia si se aprueba por el órgano concedente de la subvención una solicitud de modificación motivada por circunstancias sobrevenidas durante la ejecución.

La **Ayuda reformulada** resulta de aplicar dicho porcentaje a los costes totales de reformulación del proyecto formativo, que irán variando a medida que se modifica el proyecto para ajustarlo a la ejecución real. Las alteraciones en los totales resultantes de modificar participantes y acciones formativas, una vez que son integradas desde la Fundación Estatal, se traducen en cambios en los importes ejecutados (reformulados) por las entidades.

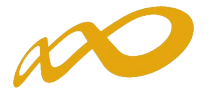

Si fuera preciso acreditar algún cambio de representante legal producido tras la resolución de concesión, se puede realizar el envío telemático de la documentación pertinente utilizando el botón de **"Documentos"**, mediante el cual se adjunta el documento y se procede a la firma. El envío se realiza junto a la modificación efectuada.

| Fundación<br>Para la Formac                            | <b>I Estatal</b><br>IÓN EN EL EM                                                                                      | IPLEO                                                                                                    |                                                                                                    | Convocatori                                                                                                    | a 2015               |
|--------------------------------------------------------|----------------------------------------------------------------------------------------------------|----------------------------------------------------------------------------------------------------|----------------------------------------------------------------------------------------------------|----------------------------------------------------------------------------------------------------|----------------------|
|                                                        |                                                                                                    |                                                                                                    |                                                                                                    | a 2 A G 🔞                                                                                                    | 🔟 📝 🖂 (256) Mensajes |
| Modificación d                                         | el plan de f                                                                                                    | formación                                                                                                    |                                                                                                    |                                                                                                    |                      |
| » Está en:                                             | _                                                                                                    |                                                                                                    |                                                                                                    |                                                                                                    |                      |
| ENTIDADES                                              | ,                                                                                                    | DOCUMENTOS                                                                                                    | CONFIRMACIÓN                                                                                                    |                                                                                                    |                      |
| Documentos                                             |                                                                                                    |                                                                                                    |                                                                                                    |                                                                                                    |                      |
| Datos documento<br>Tipo documento<br>Importante: El ta | Elija opción<br>Acreditación d<br>OTROS DOCU<br>Contrato entió<br>Solicitud de ar<br>Declaración re<br>Autorización g | te las facultades de representa<br>MENTOS<br>dad subcontratada según artícu<br>utorización de subcontratación<br>esponsable del Representante L<br>revia del Protectorado para su | <mark>ción del firmante de la solicitud (</mark><br>lo 29.3 o 29.7 de la Ley General<br>egal de que la contratación se re<br>contratar (Artículo 28 de la Ley | art. 13:4.a)<br>de Subvenciones<br>saliza en condiciones de mercado<br>50/2002 de 26 de diciembre, de Fundaciones) |                      |
|                                                        |                                                                                                    |                                                                                                    |                                                                                                    |                                                                                                    | CANCELAR             |

| Fundación         | <b>Estatal</b><br>n en el em | IPLEO                         |                                        | Convocatoria 2015            |
|-------------------|------------------------------|-------------------------------|----------------------------------------|------------------------------|
|                   |                              |                               |                                        | 🔁 ? 🏫 🚺 🌆 🛄 🗹 (256) Mensajes |
| Modificación del  | plan de f                    | ormación                      |                                        |                              |
| » Está en:        |                              |                               |                                        |                              |
| ENTIDADES         |                              | DOCUMENTOS                    | CONFIRMACIÓN                           |                              |
| Documentos        |                              |                               | 1                                      |                              |
| Está adjuntando u | n documento                  | , es necesario que firme la o | peración ¿Desea continuar? Silvo       |                              |
| Tipo documento    | creditación d                | e las facultades de represent | tación del firmante de la solicitud (; | art 13.4 a)                  |
| Archivo Pl        | DF 🔁<br>año máximo           | permitido para cada docu      | umento adjunto es 10 Mb.               | · .                          |
|                   |                              |                               |                                        | CANCELAR ACEPTAR             |

| Fundación Estata<br>Para la formación en el | 1<br>EMPLEO                    |                                   | Convocatoria 2015                         |
|---------------------------------------------|--------------------------------|-----------------------------------|-------------------------------------------|
|                                             |                                |                                   | 🔁 <mark>? 🏠 🚺</mark> 🔟 🛄 🗹 (256) Mensajes |
| Modificación del plan d                     | e formación                    |                                   |                                           |
| » Está en:                                  |                                |                                   |                                           |
| ENTIDADES                                   | DOCUMENTOS                     | CONFIRMACIÓN                      |                                           |
| Documentos                                  |                                |                                   |                                           |
| 🗸 Información guardada corre                | ctamente.                      |                                   |                                           |
| Por favor añada la documentad               | ción necesaria.                |                                   |                                           |
| Nombre                                      | Tipo documento                 |                                   |                                           |
| Archivo PDF                                 | Acreditación de las facultades | de representación del firmante de | e la solicitud (art. 13.4.a)              |
| AÑADIR ELIMINAR                             |                                |                                   |                                           |
|                                             |                                |                                   | VOLVER                                    |

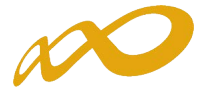

Del mismo modo que en el envío de modificaciones de participantes y acciones, las modificaciones solicitadas sobre los compromisos de beneficiarias deben ser **confirmadas**, momento en el que se muestran avisos en caso de incumplirse algún requisito.

| Fundación Estatal<br>Para la formación en el en                                                                              | MPLEO                                                                       |                                                                            | Convocatoria 2015                         |
|----------------------------------------------------------------------------------------------------|-----------------------------------------------------------------------------|----------------------------------------------------------------------------|-------------------------------------------|
| 1                                                                                                    |                                                                             |                                                                            | 🔁 <mark>?</mark> 🍙 🔽 📾 🛄 🏹 🔤 (2) Mensajes |
| Modificación del plan de                                                                                                    | e formación                                                                 |                                                                            |                                           |
| » Está en: Planes de formación > ¿Qu                                                                                         | é desea hacer? > ¿Qué tipo de mo                                            | odificación desea hacer? > Modificació                                     | n Confirmación                            |
| ENTIDADES                                                                                                    | DOCUMENTOS                                                                  | CONFIRMACIÓN                                                               |                                           |
| Confirmación de la modi                                                                                                    | ificación de entidades be                                                   | neficiarias                                                                |                                           |
| Datos pendientes de cumplin<br>A continuación se detallan los ap<br>Modificación<br>Entidades<br>Agrupada<br>Una suma de los | ventar<br>partados que son necesarios par<br>porcentajes de ejecución de la | ra poder confirmar la modificación:<br>s entidades agrupadas y de la entic | lad solicitante no debe superar el 100%.  |
|                                                                                                    |                                                                             |                                                                            | VOLVER                                    |

Seleccionando la validación, la aplicación redirige a la pantalla que permite subsanar el error. Después sería preciso confirmar de nuevo, *justificar la petición* de modificación y *firmar y enviar el representante legal de la entidad solicitante.* 

| Fundación Estatal<br>Para la formación en el e | <b>l</b><br>empleo                   |                                    | Convocatoria 2015                   |
|------------------------------------------------|--------------------------------------|------------------------------------|-------------------------------------|
|                                                |                                      |                                    | 3 😢 🚹 🚺 🕼 🛄 💓 🖂 (128) Mensajes      |
| Modificación del plan d                        | e formación                          |                                    |                                     |
| » Está en: Planes de formación > ¿Qu           | ué desea hacer? > ¿Qué tipo de modii | icación desea hacer? > Modificació | n Confirmación                      |
| ENTIDADES                                      | DOCUMENTOS                           | CONFIRMACIÓN                       |                                     |
| Confirmación de la mod                         | lificación de entidades bene         | ficiarias 🖌                        |                                     |
| La modificación de entidade                    | es beneficiarias no contiene errores |                                    |                                     |
| Confirmación de la modificad                   | ción                                 |                                    |                                     |
| La modificación está correctame                | ente cumplimentada. Si lo desea p    | uede proceder a su confirmación    | pulsando sobre el botón 'Confirmar' |
| Justifique los motivos por lo                  | os que realiza esta modificación     |                                    |                                     |
|                                                |                                      |                                    |                                     |
|                                                |                                      |                                    | VOLVER CONFIRMAR                    |

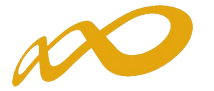

| Fundación Estatal<br>PARA LA FORMACIÓN EN EL EMPLEO                                                               | Convocatoria 2015                           |
|----------------------------------------------------------------------------------------------------|---------------------------------------------|
|                                                                                                    | 🛛 <mark>२ 🍙 🚺</mark> 🐽 🛄 🗹 🖂 (256) Mensajes |
| Modificación del plan de formación                                                                                |                                             |
| » Está en: Planes de formación > ¿Qué desea hacer? > ¿Qué tipo de modificación desea hacer? > Modificación Firmar |                                             |
| ENTIDADES DOCUMENTOS FIRMA                                                                                        |                                             |
| 2 Representantes legales que han firmado la modificación de entidades beneficiarias                               |                                             |
| 1 Usted aún no ha firmado esta modificación de entidades beneficiarias.                                           |                                             |
| No se encontraron resultados.                                                                                     |                                             |
| Acceso a la modificación de entidades beneficiarias de su plan de formación:                                      | X                                           |
| Modificación de compromisos                                                                                       | $\mathbf{X}$                                |
|                                                                                                    | $\mathbf{X}$                                |
| Justificación de esta modificación                                                                                | $\mathbf{X}$                                |
|                                                                                                    | Û                                           |
|                                                                                                    | CANCELAR                                    |

| Fundació                                           | ón Estatal<br>Ación en el empleo                               |                                                      | Convocatoria 2015                                 |
|----------------------------------------------------|----------------------------------------------------------------|------------------------------------------------------|---------------------------------------------------|
|                                                    |                                                                |                                                      | 🔁 <mark>? 🍙  🔝 🔛 🗹 (256) Mensaje</mark>           |
| Modificación                                       | del plan de formación                                          |                                                      |                                                   |
| » Está en: Planes de                               | formación > ¿Qué desea hacer? > ¿Qué tipo de modi              | ficación desea hacer? > Modificación Firmar          |                                                   |
| ENTIDAD                                            | Des DOCUMENTOS                                                 | FIRMA                                                |                                                   |
| Representa                                         | ntes legales que han firmado la modifio                        | cación de entidades beneficiarias                    |                                                   |
| <ul> <li>Si la modifica</li> <li>Nombre</li> </ul> | ación de entidades beneficiarias ha sido firmada p<br>Apellido | uede proceder a enviarla. Esta operación p<br>Estado | ouede tardar varios minutos.<br>Fecha de la firma |
| Acceso a la modif                                  | ficación de entidades beneficiarias de su plar                 | n de formación:                                      |                                                   |
| Modifica                                           | ición de compromisos<br>de ejecución                           |                                                      |                                                   |
| Justificación d                                    | e esta modificación                                            |                                                      |                                                   |
|                                                    |                                                                |                                                      |                                                   |
|                                                    |                                                                |                                                      | CANCELAR                                          |

En este momento se genera el PDF que recoge los datos con la solicitud a enviar telemáticamente.

| ENTIDADES                                                                                             | DOCUMENTOS                                   | FIRMA                             |                                                           |  |
|----------------------------------------------------------------------------------------------------|----------------------------------------------|-----------------------------------|-----------------------------------------------------------|--|
| Representantes legales que han firmado la modificación de entidades beneficiarias de la reformulación |                                              |                                   |                                                           |  |
| <ol> <li>Si la modificación de refor</li> </ol>                                                       | mulación de entidades beneficiaria           | is ha sido firmada puede proceder | r a enviarla. Esta operación puede tardar varios minutos. |  |
| Nombre Ape                                                                                            | obilio                                       | Válido                            | 15/01/2014                                                |  |
| Acceso a la modificación de                                                                           | entidades beneficiarias de la r<br>formación | eformulación de su plan de fo     | ormación:                                                 |  |

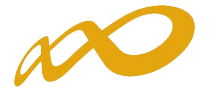

Pinchando sobre el fichero, se puede ver el documento a enviar, en el que las entidades afectadas por cambios se encuentran señaladas con un asterisco.

Fundación Estatal PARA LA FORMACIÓN EN EL EMPLEO

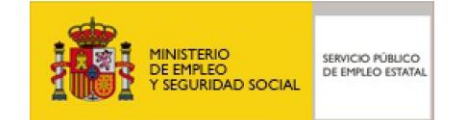

# Convocatoria Jóvenes 2015

#### **REFORMULACIÓN DE LA SOLICITUD A LA SUBVENCIÓN OTORGABLE**

CIF Razón Social Expediente

Motivo de la inclusión/modificación de entidades en el plan de formación

| Enti | dades | Beneficiarias                       |                    |                  |
|------|-------|-------------------------------------|--------------------|------------------|
| ~    | CIF   | Razón Social                        | % Ayuda a Ejecutar | Ayuda a Ejecutar |
| (*)  |       |                                     | 60,0000            | 251.178,60€      |
| (*)  |       | Relacion de entidades comprometidas | 40,0000            | 167.452,40€      |

Una vez firmada y enviada la modificación a la Fundación Estatal, el estado queda "Pendiente de Revisión" hasta que se cierre la gestión correspondiente.

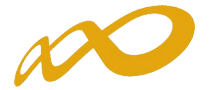

# MODIFICACIÓN DE "ENTIDADES SUBCONTRATADAS"

Este espacio se reserva para el traslado de solicitudes de autorización de entidades a subcontratar, o bien de modificaciones de entidades ya autorizadas.

| Fundación Estatal         Con           PARA LA FORMACIÓN EN EL EMPLEO         Con                                                                                                    | vocatoria 2015                 |
|----------------------------------------------------------------------------------------------------|--------------------------------|
|                                                                                                    | 🔄 ? 🚹 🚺 🕼 🛄 🗭 (256) Mensajes   |
| Modificación del plan de formación                                                                                                    |                                |
| » Está en: Planes de formación > ¿Qué desea hacer? > ¿Qué tipo de modificación desea hacer?                                                                                                    |                                |
| ¿Qué modificaciones desea realizar sobre el plan/proyecto aprobado?                                                                                                    |                                |
| Tiene las siguientes modificaciones en curso: participantes (pdte. revisión), entidades beneficiarias (borrador), entidades<br>Consulta de histórico<br>Acceso a un histórico de las modificaciones realizadas sobre el plan/proyecto aprobado: Histórico | des subcontratadas (borrador). |
| Seleccione tipe<br>Entidades beneficiarias<br>Modificación de Entidades subcontratadas                                                                                                    | CANCELAR ACEPTAR               |

Para solicitar telemáticamente la autorización de subcontratación/es, seleccionando el botón "*Añadir*", se incorpora/n la/s entidad/es deseada/s.

| Fundación Estatal<br>PARA LA FORMACIÓN EN EL EMPLEO               |                               | Сол                               | nvocatoria 2015                           |
|-------------------------------------------------------------------|-------------------------------|-----------------------------------|-------------------------------------------|
|                                                                   |                               |                                   | 🔁 <mark>? 🏠 🚺</mark> 働 💷 🖉 🖂 (2) Mensajes |
| Modificación del plan de formación                                |                               |                                   |                                           |
| » Está en: Planes de formación > ¿Qué desea hacer? > ¿Qué tipo de | modificación desea hacer? > M | Iodificación Entidades Subcontrat | adas                                      |
| ENTIDADES DOCUMENTOS                                              | CONFIRMACIÓ                   | N                                 |                                           |
| Entidades                                                         |                               |                                   |                                           |
| Entidades subcontratadas                                          |                               |                                   |                                           |
| CIF Razón social                                                  |                               |                                   | BUSCAR                                    |
| No se encontraron resultados.                                     |                               |                                   |                                           |
| AÑADIR ELIMINAR SELECCIONADOS VER EN PDF                          |                               |                                   |                                           |
| Información sobre ayudas                                          |                               |                                   |                                           |
| • Subvención pagada:                                              | 419.120,80 €                  |                                   |                                           |
| * Subvención reformulada:                                         | 419.120,80 €                  |                                   |                                           |
| • Diferencia:                                                     | 0,00€                         |                                   |                                           |
|                                                                   |                               |                                   | VOLVER                                    |

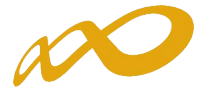

Tras introducir el CIF, la aplicación solicita la razón social y también la identificación de la entidad beneficiaria que contrata la actividad formativa.

| Fundación Estatal                         |                                   |                          |                      | Convo          | ocatoria     | 2015             |
|-------------------------------------------|-----------------------------------|--------------------------|----------------------|----------------|--------------|------------------|
| PARA LA FORMACIÓN EN EL EMPLE             | 0                                 | 1 0                      | 11                   | Conre          | , out of itu | -015             |
|                                           |                                   |                          |                      |                | 2 ? 👌 🖬 🗠 🗆  | 🛛 🔽 (2) Mensajes |
| Modificación del plan de fo               | rmación                           |                          |                      |                |              |                  |
| • Está en: Planes de formación > ¿Qué des | ea hacer? > ¿Qué tipo de modifica | ción desea hacer? > Mo   | dificación Entidades | Subcontratadas |              |                  |
| ENTIDADES                                 | DOCUMENTOS                        | CONFIRMACIÓN             |                      |                |              |                  |
| Entidades                                 |                                   |                          |                      |                |              |                  |
| Entidades subcontratadas                  |                                   |                          |                      |                |              |                  |
| Añadir entidad Subcontratada              |                                   |                          |                      |                |              |                  |
| CIF XXXXXXXXX                             | BUSCA                             |                          |                      |                |              |                  |
| Razón social SUBCONTRATAD                 | DA NUEVA                          | ×                        | ]                    |                |              |                  |
|                                           |                                   |                          |                      |                |              |                  |
| Entidades beneficiarias relacionad        | das                               |                          |                      |                |              |                  |
| Añada las entidades beneficiarias de e    | ayos porcentajes de ejecución p   | articipa esta entidad su | bcontratada y pul    | se Aceptar     |              |                  |
|                                           |                                   |                          |                      |                |              |                  |
| AÑADIR ELIMINAR SELECCIONADOS             |                                   |                          |                      |                |              |                  |
|                                           |                                   |                          |                      |                | CA           |                  |
|                                           |                                   |                          |                      |                |              | oor a control at |
| Información sobre ayudas                  |                                   |                          |                      |                |              |                  |
| <ul> <li>Subvención pagada:</li> </ul>    | 41                                | 9.120,80 C               |                      |                |              |                  |
| Subvención reformulada:                   | 41                                | 9.120,80 €               |                      |                |              |                  |
| • Diferencia:                             |                                   | 0,00 C                   |                      |                |              |                  |
|                                           |                                   |                          |                      |                |              |                  |
|                                           |                                   |                          |                      |                |              | VOLVER           |

En ese momento, se accede a la pantalla que requiere la **selección de la entidad beneficiaria** (tabla desplegable), la **indicación del porcentaje de ejecución** a subcontratar por la misma (se debe pinchar el botón que calcula la ayuda) su **vinculación o no** con la entidad a contratar, y el **concepto que subcontrata.** 

Todas las entidades subcontratadas que sean *vinculadas* a las beneficiarias, deben registrarse en la aplicación telemática; en caso de no existir vinculación, sólo se dan de alta entidades cuya ejecución prevista es igual o superior al 20% del compromiso de su entidad contratante, siempre y cuando el coste de esta actividad alcance los 60.000 € (artículo 29.3 de la Ley General de Subvenciones).

| Fundación Estatal<br>Para la formación en el em | IPLEO                            |                                      | Convocatoria 2015                                             |
|-------------------------------------------------|----------------------------------|--------------------------------------|---------------------------------------------------------------|
|                                                 |                                  |                                      | 7 de abril 2016   🔁 <mark>? n 🔽</mark> 🌰 🛄 🏼 (256) Mensajes ) |
| Modificación del plan de                        | formación                        |                                      |                                                               |
| » Está en: Planes de formación > ¿Qué           | desea hacer? > ¿Qué tipo de modi | ificación desea hacer? > Modificació | n Entidades Subcontratadas                                    |
| ENTIDADES                                       | DOCUMENTOS                       | CONFIRMACIÓN                         |                                                               |
| Entidades                                       |                                  |                                      |                                                               |
| Entidades subcontratadas                        |                                  |                                      |                                                               |
|                                                 |                                  |                                      |                                                               |
| CIF XXXXXXXXX                                   | BUSCAR                           |                                      |                                                               |
| Razón social RAZON_SOCI                         | IAL                              |                                      |                                                               |
|                                                 |                                  |                                      |                                                               |
| Añadir entidad beneficiaria                     |                                  |                                      |                                                               |
| Entidad XXXXXXXXX                               |                                  |                                      |                                                               |
| % a subcontratar 22                             | % CANCULAR AYUDA                 |                                      |                                                               |
| Vinculación O Si O No                           | E -                              |                                      |                                                               |

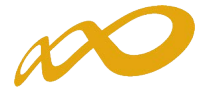

En el **Listado de conceptos** hay que seleccionar los que dan lugar a la subcontratación entre entidad beneficiaria y subcontratada. En los proyectos de Jóvenes 2015, **no podrán contratar con terceros en ningún caso la actividad formativa subvencionada ni las actividades de programación y coordinación del proyecto**, a excepción de la evaluación y control de la calidad de la formación que ejecuten (con los límites establecidos), difusión y publicidad del proyecto y la gestión administrativa del mismo.

| undación Estatal<br>ra la formación en el emplec                                                                                                    |                                                                                                    | Convocato                                                                                                    | oria 2015                    |
|----------------------------------------------------------------------------------------------------|----------------------------------------------------------------------------------------------------|----------------------------------------------------------------------------------------------------|------------------------------|
|                                                                                                    |                                                                                                    | 506                                                                                                    | A III III III (256) Mensaies |
| ladificación del plan de fem                                                                                                    | mación                                                                                                    |                                                                                                    |                              |
| iodificación del plan de fori                                                                                                    | mación                                                                                                    |                                                                                                    |                              |
| tá en: Planes de formación > ¿Qué desea                                                                                                    | a hacer? > ¿Qué tipo de modifi                                                                                                    | icación desea hacer? > Modificación Entidades Subcontratadas                                                                                                    |                              |
| ENTIDADES                                                                                                    | DOCUMENTOS                                                                                                    | CONFIRMACIÓN                                                                                                    |                              |
| Entidades                                                                                                    |                                                                                                    |                                                                                                    |                              |
| ntidades subcontratadas                                                                                                    |                                                                                                    |                                                                                                    |                              |
| Añadir entidad Subcontratada                                                                                                    |                                                                                                    |                                                                                                    |                              |
|                                                                                                    |                                                                                                    |                                                                                                    |                              |
|                                                                                                    | BUSCAR                                                                                                    |                                                                                                    |                              |
| CIF XXXXXXXXX<br>Razón social RAZON_SOCIAL                                                                                                    | BUSCAR                                                                                                    |                                                                                                    |                              |
| CIF XXXXXXXXX<br>Razón social RAZON_SOCIAL                                                                                                    | BUSCAR                                                                                                    |                                                                                                    |                              |
| CIF XXXXXXXXX<br>Razón social RAZON_SOCIALI<br>Añadir entidad beneficiaria                                                                                                    | BUSCAR                                                                                                    |                                                                                                    |                              |
| CIF XXXXXXXXX<br>Razón social RAZON_SOCIAL<br>Añadir entidad beneficiaria<br>Entidad XXXXXXXXX                                                                                                    | BUSCAR                                                                                                    |                                                                                                    |                              |
| CIF XXXXXXXXX<br>Razón social RAZON_SOCIAL<br>Añadir entidad beneficiaria<br>Entidad XXXXXXXXXX<br>% a subcontratar 8,0000 %                                                                                                    | BUSCAR                                                                                                    |                                                                                                    |                              |
| CIF XXXXXXXXX<br>Razón social RAZON_SOCIAL<br>Añadir entidad beneficiaria<br>Entidad XXXXXXXX V<br>% a subcontratar 8,0000 %<br>Ayuda 24.094,31                                                                                                  | CALCULAR AYUDA                                                                                                    |                                                                                                    |                              |
| CIF XXXXXXXXX<br>Razón social<br>Añadir entidad beneficiaria<br>Entidad XXXXXXXX<br>% a subcontratar<br>Ayuda 24.094,31<br>Vinculación © Si ◯ No                                                                                                 | CALCULAR AYUDA                                                                                                    |                                                                                                    |                              |
| CIF XXXXXXXXX<br>Razón social RAZON_SOCIAL<br>Añadir entidad beneficiaria<br>Entidad XXXXXXXXX<br>% a subcontratar 8,0000 %<br>Ayuda 24,094,31<br>Vinculación © Si O No                                                                          | CALCULAR AYUDA                                                                                                    |                                                                                                    |                              |
| CIF XXXXXXXXX<br>Razón social RAZON_SOCIAL<br>Añadir entidad beneficiaria<br>Entidad XXXXXXXX Y<br>% a subcontratar 8,0000 %<br>Ayuda 24,094,31<br>Vinculación © Si ◯ No                                                                         | CALCULAR AYUDA                                                                                                    |                                                                                                    |                              |
| CIF XXXXXXXX<br>Razón social RAZON_SOCIAL<br>Añadir entidad beneficiaria<br>Entidad XXXXXXXX<br>% a subcontratar 8,0000 %<br>Ayuda 24.094,31<br>Vinculación © Si O No<br>Listado de conceptos                                                    | CALCULAR AYUDA<br>E                                                                                                    | Detalle de actividades                                                                                                    |                              |
| CIF XXXXXXXX<br>Razón social RAZON_SOCIAL<br>Añadir entidad beneficiaria<br>Entidad XXXXXXXX<br>Ajuda 24.094,31<br>Vinculación Si O No<br>Listado de conceptos<br>Concepto Importe<br>V Impartición                                              | BUSCAR           CALCULAR AYUDA           ε           Importe modificado           21.000,00 €                                         | Detalle de actividades<br>Descripción de las actividades que se van a realizar en concepto de in                                                                                                    | npartición                   |
| CIF XXXXXXXX<br>Razón social RAZON_SOCIAL<br>Añadir entidad beneficiaria<br>Entidad XXXXXXXX V<br>Ayuda 24.094,31<br>Vinculación © Si O No<br>Listado de conceptos More<br>Vinpartición More Importe                                             | BUSCAR           CALCULAR AYUDA           ε           Importe modificado           21.000,00 €           1.000,00 €                    | Detalle de actividades<br>Descripción de las actividades que se van a realizar en concepto de in<br>Descripción de las actividades que se van a realizar en concepto de di                                                                          | npartición                   |
| CIF XXXXXXXX<br>Razón social RAZON_SOCIALI<br>Añadir entidad beneficiaria<br>Entidad XXXXXXXX<br>% a subcontratar 8,0000 %<br>Ayuda 24.094,31<br>Vinculación © Si O No<br>Listado de conceptos<br>Concepto Importe<br>Ø Impartición<br>Ø Gestión | BUSCAR           CALCULAR AYUDA           ε           Importe modificado           21.000,00 €           1.000,00 €           800,00 € | Detalle de actividades<br>Descripción de las actividades que se van a realizar en concepto de in<br>Descripción de las actividades que se van a realizar en concepto de di<br>Descripción de las actividades que se van a realizar en concepto de g | npartición                   |

Al pulsar sobre el ícono de Listado AAFF, muestra la pantalla en la que se debe cumplimentar el "Detalle de actividades" y mediante el botón **AÑADIR**, se podrán seleccionar todas las acciones formativas que estarán asociadas al concepto en el que estamos.

| Fundación Estatal         Convocatoria 2015                                                                                         |
|----------------------------------------------------------------------------------------------------|
| 2 2 1 1 1 1 1 1 1 1 1 1 1 1 1 1 1 1 1 1                                                                                             |
| Modificación del plan de formación                                                                                                  |
| » Está en: Planes de formación > ¿Qué desea hacer? > ¿Qué tipo de modificación desea hacer? > Modificación Entidades Subcontratadas |
| ENTIDADES DOCUMENTOS CONFIRMACIÓN                                                                                                   |
| Entidades                                                                                                    |
| Entidades subcontratadas                                                                                                    |
| Añadir entidad Subcontratada       CIF     XXXXXXXX       Razón social       RAZON_SOCIAL                                           |
|                                                                                                    |
| Descripción de las actividades que se van a realizar en concepto de impartición                                                     |
| Acciones formativas asociadas al concepto                                                                                           |
| ANADIR ELIMINAR SELECCIONADOS                                                                                                    |
|                                                                                                    |

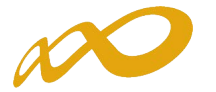

En el **Listado de acciones formativas del plan,** es necesario seleccionar al menos una acción formativa; todos los conceptos seleccionados deben tener asociada al menos una acción formativa e indicar el importe a subcontratar. Para el concepto "Impartición" además debe especificar el número de participantes.

| Entidades subcontratadas |                                                                                                    |          |       |               |                                  |                       |           |
|--------------------------|----------------------------------------------------------------------------------------------------|----------|-------|---------------|----------------------------------|-----------------------|-----------|
| Añadir<br>CIF<br>Razón s | entidad Subcontratada XXXXXXXXX BUSCAR cocial RAZON_SOCIAL                                                                                        |          |       |               |                                  |                       |           |
| Detalle                  | concepto Imparticion                                                                                                    |          |       |               |                                  |                       |           |
| Detalle                  | de actividades:                                                                                                    |          |       |               |                                  |                       |           |
| Descri                   | pción de las actividades que se van a realizar en concepto de impa                                                                                | ırtición |       |               |                                  |                       | < >       |
| Accion                   | es formativas asociadas al concepto                                                                                                    |          |       |               |                                  | <b>↓</b>              |           |
| □ Nº                     | Denominación                                                                                                    | Horas    | C/H/P | Participantes | Importe máximo a<br>subcontratar | Importe a subcontrata | r         |
| 1                        | IFCD0112 - Programación con lenguajes orientados a objetos y<br>bases de datos relacionales (628/2013 de 2 de agosto BOE ?<br>225 del 19/09/2013) | 710      | 5,81  | 12            | 49.501,20 €                      | 10000                 |           |
| 2                        | IFCD0112 - Programación con lenguajes orientados a objetos y<br>bases de datos relacionales (628/2013 de 2 de agosto BOE ?<br>225 del 19/09/2013) | 710      | 5,81  | 5             | 20.625,50 €                      | 5000                  |           |
| 4                        | IFCD0112 - Programación con lenguajes orientados a objetos y<br>bases de datos relacionales (628/2013 de 2 de agosto BOE ?<br>225 del 19/09/2013) | 710      | 5,81  | 10            | 41.251,00 €                      | 5000                  |           |
| 5                        | IFCD0210 - Desarrollo de aplicaciones con tecnologías Web -<br>1531/2011 de 31/Octubre BOE Nº 300 del 14/12/2011 (590<br>horas)                   | 590      | 5,69  | 8             | 26.856,80 €                      | 1000                  | <b>()</b> |
| AÑADIR                   | ELIMINAR SELECCIONADOS                                                                                                    |          |       |               |                                  |                       |           |
|                          |                                                                                                    |          |       |               |                                  | CANCELAR              | ACEPTAR   |

En el caso de que la suma de los importes de todos los conceptos, sea superior a la ayuda de la entidad subcontratada, la aplicación muestra una validación que impide continuar.

| Fundación<br>Para la formació                                                                                                    | <b>Estatal</b><br>ón en el emf                                                                  | LEO                             | Convocatoria 20                                                                 | 15         |
|----------------------------------------------------------------------------------------------------|-------------------------------------------------------------------------------------------------|---------------------------------|---------------------------------------------------------------------------------|------------|
|                                                                                                    |                                                                                                 |                                 | <b>512 A D</b> (A R) 🗆 (2                                                       | i6) Mensaj |
| Modificación del                                                                                                    | l plan de for                                                                                   | mación                          |                                                                                 |            |
| stá en: Planes de form                                                                                                    | ación > ¿Qué dese                                                                               | ea hacer? > ¿Qué tipo de modifi | icación desea hacer? > Modificación Entidades Subcontratadas                    |            |
| ENTIDADES                                                                                                    |                                                                                                 | DOCUMENTOS                      | CONFIRMACIÓN                                                                    |            |
| Entidades                                                                                                    |                                                                                                 |                                 |                                                                                 |            |
| intidades subcontratada                                                                                                    | as                                                                                              |                                 |                                                                                 |            |
| Añadir entidad Sub<br>CIF [2]<br>Razón social<br>Añadir entidad ben<br>Entidad [2]<br>% a subcontratar<br>Ayuda [2]<br>Vinculación (2) | contratada<br>CXXXXXXXX<br>RAZON_SOCIAL<br>eficiaria<br>XXXXXXXX<br>8<br>24.094,31<br>• Si O No | CALCULAR AYUDA                  |                                                                                 |            |
| Listado de concepto                                                                                                    | 05                                                                                              |                                 |                                                                                 |            |
| Concepto                                                                                                    | Importe                                                                                         | Importe modificado              | Detalle de actividades                                                          | _          |
| Imparticion     Difusión                                                                                                    | (                                                                                               | 7.000,00 €                      | Descripción de las actividades que se van a realizar en concepto de impartición |            |
| Gestión                                                                                                    |                                                                                                 | 0.00 €                          | Descripción de las actividades que se van realizar en concepto de difúsion      |            |
| Evaluación                                                                                                    |                                                                                                 | 0,00 €                          |                                                                                 |            |
|                                                                                                    |                                                                                                 |                                 | C1077 18                                                                        |            |

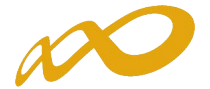

Una vez seleccionadas las acciones formativas asociadas al concepto, al aceptar, la aplicación realiza comprobaciones, pudiendo mostrar en el caso de que no se cumplan las condiciones (no vinculada-> 20% y 60.000 €) una validación que impide continuar, ya que no requiere la autorización expresa del organismo concedente.

| Modificación de                      | el plan de fo               | ormación                      |                                             |                                                     |             |
|--------------------------------------|-----------------------------|-------------------------------|---------------------------------------------|-----------------------------------------------------|-------------|
| Está en: Planes de forr              | mación > ¿Qué de            | sea hacer? > ¿Qué tipo de mod | icación desea hacer? > Modificación Entidad | les Subcontratadas                                  |             |
| ENTIDADES                            |                             | DOCUMENTOS                    | CONFIRMACIÓN                                |                                                     |             |
| Entidades                            | /                           |                               |                                             |                                                     |             |
| Entidades subcontrata                | das                         |                               |                                             |                                                     |             |
| El porcentaje de<br>o superior a 60. | e ejecución y la a<br>000€. | yuda correspondiente de una   | entidad subcontratada no vinculada a una    | a entidad beneficiaria debe ser igual o superior al | 20% e igual |
| Añadir entidad Su                    | bcontratada                 |                               |                                             |                                                     |             |
| CIF                                  | xxxxxxxx                    | BUSCAR                        |                                             |                                                     |             |
| Razón social                         | RAZON_SOCIAL                | <u></u>                       |                                             |                                                     |             |
|                                      |                             |                               |                                             |                                                     |             |
| Añadir entidad be                    | neficiaria                  |                               |                                             |                                                     |             |
| Entidad                              | XXXXXXXX                    | $\checkmark$                  |                                             |                                                     |             |
| % a subcontratar                     | 5                           | % MALCULAR AYUDA              |                                             |                                                     |             |
| Ayuda                                | 6.453,83                    |                               |                                             |                                                     |             |
| Vinculación                          | O SI O No                   |                               |                                             |                                                     |             |
|                                      |                             |                               |                                             |                                                     |             |
| Listado de concep                    | otos                        |                               |                                             |                                                     |             |
| Concepto                             | Importe                     | Importe modificado            | Detalle de actividades                      |                                                     |             |
| <ul> <li>Impartición</li> </ul>      |                             | 6.000,00 €                    | Descripción de las actividades que se       | van a realizar en concepto de impartición           |             |
| Difusión                             |                             | 0,00€                         |                                             |                                                     |             |
| Gestión                              |                             | 0,00€                         |                                             |                                                     |             |
| Evaluación                           |                             | 0,00€                         |                                             |                                                     |             |
|                                      |                             |                               |                                             |                                                     |             |
|                                      |                             |                               |                                             | CANCELAR                                            | ACEPTAR     |

Para que se graben todos los datos incorporados de las entidades subcontratadas, es necesario pulsar el botón **GUARDAR**.

| PARA LA FORMACIÓN EN EL EMPLI                                                                                                    | EO                                                                                                    | C                                                                | onvocato                    | oria 2015                         |
|----------------------------------------------------------------------------------------------------|----------------------------------------------------------------------------------------------------|------------------------------------------------------------------|-----------------------------|-----------------------------------|
|                                                                                                    |                                                                                                    |                                                                  |                             | 🔥 📊 🛛 🖂 (256) Mensa               |
| Modificación del plan de fo                                                                                                    | rmación                                                                                                    |                                                                  |                             |                                   |
| Está en u Blanes de formación > (Qué des                                                                                                    | es bacer? > 20ué tipo de modificación deres bacer? > M                                                       | odificación Entidadas Subcon                                     | tratadas                    |                                   |
| ENTIDADES                                                                                                    | DOCUMENTOS CONFIRMACIÓN                                                                                      | N                                                                |                             |                                   |
|                                                                                                    |                                                                                                    |                                                                  |                             |                                   |
| Entidades                                                                                                    |                                                                                                    |                                                                  |                             |                                   |
| Entidades subcontratadas                                                                                                    |                                                                                                    |                                                                  |                             |                                   |
| ATENCIÓN: Para ver y grabar los                                                                                                    | datos de la subcontratación que ha finalizado, debe p                                                        | pinchar el botón "Guardar"                                       |                             |                                   |
| Añadir entidad Subcontratada                                                                                                    |                                                                                                    |                                                                  |                             |                                   |
| CIF XXXXXXXXX                                                                                                    | BUSCAR                                                                                                    |                                                                  |                             |                                   |
| Razón social RAZON_SOCIAL                                                                                                    |                                                                                                    |                                                                  |                             |                                   |
|                                                                                                    |                                                                                                    |                                                                  |                             |                                   |
|                                                                                                    |                                                                                                    |                                                                  |                             |                                   |
| Entidades beneficiarias relacionad                                                                                                    | das                                                                                                    |                                                                  |                             |                                   |
| Entidades beneficiarias relacionac<br>Añada las entidades beneficiarias de cu                                                                                                    | das<br>1yos porcentajes de ejecución participa esta entidad s                                                |                                                                  | tar                         |                                   |
| Entidades beneficiarias relacionac<br>Añada las entidades beneficiarias de cu                                                                                                    | das<br>1yos porcentajes de ejecución participa esta entidad s                                                | subcontratada y pulse Acep                                       | itar                        |                                   |
| Entidades beneficiarias relacionac<br>Añada las entidades beneficiarias de cu<br>CIF Razón soci                                                                                                    | das<br>1905 porcentajes de ejecución participa esta entidad s<br>1 <b>al</b>                                 | subcontratada y pulse Acep<br>% ejecución                        | tar<br>Ayuda                | Vinculada                         |
| Entidades beneficiarias relacionad<br>Añada las entidades beneficiarias de cu<br>CIF Razón soci<br>XXXXXXXXX RAZON_SOC                                                                                                    | das<br>iyos porcentajes de ejecución participa esta entidad s<br>ial<br>CIAL                                 | subcontratada y pulse Acep<br><mark>% ejecución</mark><br>8,0000 | tar<br>Ayuda<br>24.094,31 € | Vinculada<br>Sí                   |
| Entidades beneficiarias relacionad<br>Añada las entidades beneficiarias de cu<br>CIF Razón soci<br>XXXXXXXXX RAZON_SOC<br>AÑADIR ELIMINAR SELECCIONADOS                                                                                | das<br>uyos porcentajes de ejecución participa esta entidad s<br>ial<br>CIAL                                 | subcontratada y pulse Acep<br>% ejecución<br>8,0000              | tar<br>Ayuda<br>24.094,31 € | Vinculada<br>Si                   |
| Entidades beneficiarias relacionad<br>Añada las entidades beneficiarias de cu<br>CIF Razón soci<br>XXXXXXXX RAZON_SOC<br>AÑADIR ELIMINAR SELECCIONADOS                                                                                 | das<br>uyos porcentajes de ejecución participa esta entidad s<br>ial<br>CIAL                                 | subcontratada y pulse Acep<br><mark>% ejecución</mark><br>8,0000 | tar<br>Ayuda<br>24.094,31 € | Vinculada<br>Sí                   |
| Entidades beneficiarias relacionad<br>Añada las entidades beneficiarias de cu<br>CIF Razón soci<br>XXXXXXXX RAZON_SOC<br>AÑADIR ELIMINAR SELECCIONADOS                                                                                 | das<br>uyos porcentajes de ejecución participa esta entidad s<br>ial<br>CIAL                                 | ubcontratada y pulse Acep<br><mark>% ejecución</mark><br>8,0000  | tar<br>Ayuda<br>24.094,31 € | Vinculada<br>Sí<br>CANCELAR GUARD |
| Entidades beneficiarias relacionad<br>Añada las entidades beneficiarias de cu<br>CIF Razón soci<br>XXXXXXXX RAZON_SOC<br>AÑADIR ELIMINAR SELECCIONADOS                                                                                 | das<br>uyos porcentajes de ejecución participa esta entidad s<br>ial<br>CIAL                                 | ubcontratada y pulse Acep<br><mark>% ejecución</mark><br>8,0000  | tar<br>Ayuda<br>24.094,31 € | Vinculada<br>Sí<br>CANCELAR GUARD |
| Entidades beneficiarias relacionad<br>Añada las entidades beneficiarias de cu<br>CIF Razón soci<br>XXXXXXXX RAZON_SOC<br>AÑADIR ELIMINAR SELECCIONADOS                                                                                 | das<br>uyos porcentajes de ejecución participa esta entidad s<br>ial<br>CTAL                                 | ubcontratada y pulse Acep<br><mark>% ejecución</mark><br>8,0000  | tar<br>Ayuda<br>24.094,31 € | Vinculada<br>Sí<br>CANCELAR GUARD |
| Entidades beneficiarias relacionad<br>Añada las entidades beneficiarias de cu<br>CIF Razón soci<br>XXXXXXXX RAZON_SOC<br>AÑADIR ELMINAR SELECCIONADOS<br>Información sobre ayudas<br>• Subvención pagada:                              | das<br>uyos porcentajes de ejecución participa esta entidad s<br>ial<br>CIAL<br>430.255,50 C                 | ubcontratada y pulse Acep<br><mark>% ejecución</mark><br>8,0000  | tar<br>Ayuda<br>24.094,31 € | Vinculada<br>Sí<br>CANCELAR GUARD |
| Entidades beneficiarias relacionad<br>Añada las entidades beneficiarias de cu<br>CIF Razón soci<br>XXXXXXXX RAZON_SOC<br>AÑADIR ELMINAR SELECCIONADOS<br>Información sobre ayudas<br>• Subvención pagada:<br>• Subvención reformulada: | das<br>iyos porcentajes de ejecución participa esta entidad s<br>ial<br>CIAL<br>430.255,50 €<br>430.255,50 € | subcontratada y pulse Acep<br><mark>% ejecución</mark><br>8,0000 | tar<br>Ayuda<br>24.094,31 € | Vinculada<br>Sí<br>Cancelar Guard |

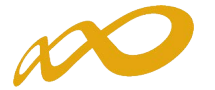

Cuando ese paso se ha realizado, queda cargada la nueva entidad subcontratada en la aplicación.

| Fundación Estatal                                                              |                              |                     | Convocato              | oria 2015              |
|--------------------------------------------------------------------------------|------------------------------|---------------------|------------------------|------------------------|
|                                                                                |                              |                     | 3 2 🗅 🖬                | 🚹 🛄 🕜 🖂 (256) Mensajes |
| Modificación del plan de formación                                             |                              |                     |                        |                        |
| Está en: Planes de formación > ¿Qué desea hacer? > ¿Qué tipo                   | de modificación desea hacer? | ? > Modificación En | tidades Subcontratadas |                        |
| ENTIDADES DOCUMENTOS                                                           | CONFIRMA                     | CIÓN                |                        |                        |
| Entidades                                                                      |                              |                     |                        |                        |
| Entidades subcontratadas                                                       |                              |                     |                        |                        |
| Esta entidad ha sido actualizada/creada correctamento     CIF     Razón social | ə                            |                     |                        | BUSCAR                 |
| CIF Razón social                                                               | Porcentaje                   | Importe             | Beneficiarias          |                        |
| RAZON_SOCIAL                                                                   | 15,0000                      | 40.172,20 €         |                        |                        |
| RAZON_SOCIAL                                                                   | 5,0000                       | 1.739,88€           |                        |                        |
| AÑADIR ELIMINAR SELECCIONADOS VER EN PDF                                       |                              |                     |                        |                        |
| Información sobre ayudas                                                       |                              |                     |                        |                        |
| • Subvención pagada:                                                           | 419.120,80 €                 |                     |                        |                        |
| * Subvención reformulada:                                                      | 418.631,00 €                 |                     |                        |                        |
| • Diferencia:                                                                  | -489,80 €                    |                     |                        |                        |
|                                                                                |                              |                     |                        | VOLVER                 |

### DOCUMENTOS

Además de grabar las entidades en la aplicación telemática, para enviar la solicitud de autorización de la subcontratación, es preciso aportar la documentación necesaria para su gestión, lo que se realiza a través del botón de "Documentos".

Para incorporar los documentos en la aplicación, se debe pinchar el botón AÑADIR

| Fundación Estata<br>Para la formación en el | al<br>EMPLEO   |              | Convocatoria 2015              |
|---------------------------------------------|----------------|--------------|--------------------------------|
|                                             |                |              | 🔁 😢 🏠 🚺 🕼 🕼 🖉 🔤 (256) Mensajes |
| Modificación del plan de                    | e formación    |              |                                |
| » Está en:                                  |                |              |                                |
| ENTIDADES                                   | DOCUMENTOS     | CONFIRMACIÓN |                                |
| Documentos                                  |                |              |                                |
| Por favor añada la documentaci              | ión necesaria. |              |                                |
| No se encontraron resultados.               |                |              |                                |
| AÑADIR ELIMINAR                             |                |              |                                |
|                                             |                |              | VOLVER                         |

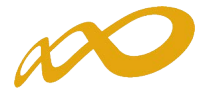

Es preciso aportar el *Modelo de Solicitud de Autorización de subcontratación*, así como el *Borrador del Contrato* a celebrar entre las partes implicadas.

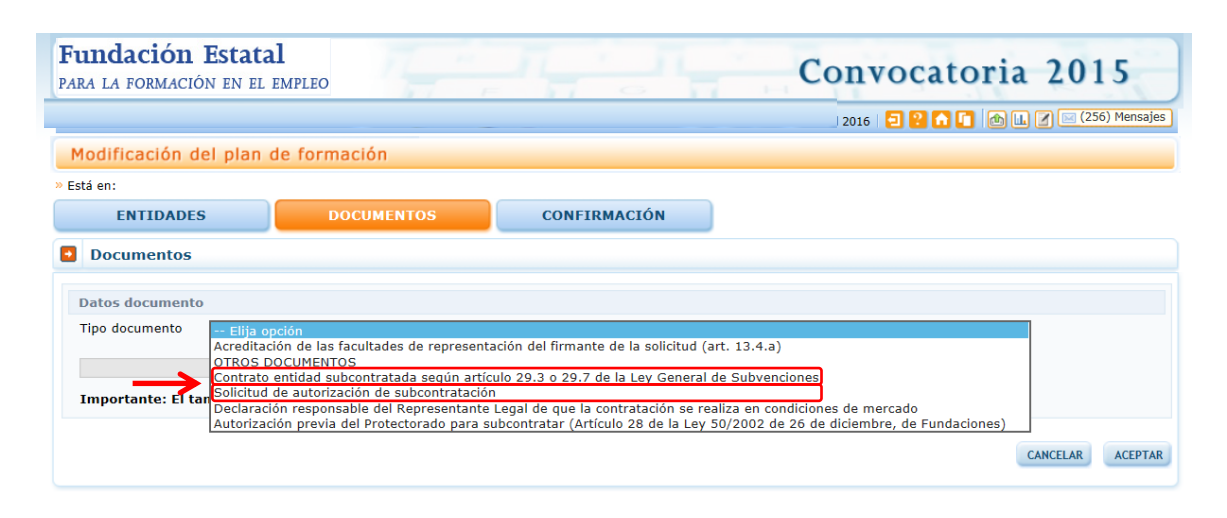

Para el caso de contrataciones de **entidades vinculadas** a la beneficiaria de la subvención, además se debe aportar el documento *"Declaración responsable del Representante legal de que la contratación se realiza en condiciones de mercado".* 

| Datos documento                                                                                                    | <b>K</b> |         |
|----------------------------------------------------------------------------------------------------|----------|---------|
| Tipo documento Declaración responsable del Representante Legal de que la contratación se realiza en condiciones de mercado. | $\sim$   |         |
| Examinar OK<br>Importante: El tamaño máximo permitido para cada documento adjunto es 10 Mb.                                 |          |         |
|                                                                                                    |          | ACEPTAR |

Y de existir contrataciones en las que estén implicadas **Fundaciones**, deberá adjuntarse certificado de que no existe vinculación entre las partes, o en caso de que se trate de entidades vinculadas, **Autorización previa del Protectorado para subcontratar (artículo 28 de la Ley de Fundaciones).** 

| Documentos                                                                                                    |    |
|----------------------------------------------------------------------------------------------------|----|
| Datos documento                                                                                                    |    |
| Tipo documento 🛛 Autorización previa del Protectorado para subcontratar (Art. 28 de la Ley 50/2002 de 26 de diciembre, de Fundaciones) 💙 |    |
| Examinar OK                                                                                                    |    |
| Importante: El tamaño máximo permitido para cada documento adjunto es 10 Mb.                                                             |    |
| CANCELAR ACEPT.                                                                                                    | AR |

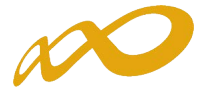

En el supuesto de tratarse de una entidad a dar de alta por haberse producido una **ampliación de actividad respecto a un contrato previamente suscrito** (es decir, acordado y firmado con anterioridad al momento de la solicitud en la aplicación por no ser necesaria autorización del órgano concedente en las condiciones de origen del mismo), entonces será necesario aportar tanto el contrato inicial como el correspondiente anexo de ampliación, con la información individualizada del incremento así como la totalizada de porcentajes e importes a subcontratar definitiva.

Si por el contrario, se trata de una ampliación de actividad respecto a un contrato ya autorizado por el Servicio Público de Empleo Estatal (modificación de una subcontratada que ya consta en la aplicación), solamente será necesario adjuntar el escrito explicativo de la solicitud con el anexo de ampliación del contrato, con los datos del incremento y los totalizados.

Por último, una vez aportados los documentos y asegurados los datos a enviar, se confirma la información. La aplicación verifica la ausencia de errores, y en caso de ser todo correcto...

| Modificación del plan de formación |                                                                                                    |              |  |  |  |  |  |  |  |
|------------------------------------|----------------------------------------------------------------------------------------------------|--------------|--|--|--|--|--|--|--|
| / Está en:                         |                                                                                                    |              |  |  |  |  |  |  |  |
| ENTIDADES                          | DOCUMENTOS                                                                                                    | CONFIRMACIÓN |  |  |  |  |  |  |  |
| Confirmación de la mo              | Confirmación de la modificación de entidades subcontratadas                                                                        |              |  |  |  |  |  |  |  |
| La modificación de entida          | ✔ La modificación de entidades subcontratadas de la reformulación no contiene errores                                              |              |  |  |  |  |  |  |  |
| Confirmación de la modific         | cación                                                                                                    |              |  |  |  |  |  |  |  |
| La modificación está correcta      | La modificación está correctamente cumplimentada. Si lo desea puede proceder a su confirmación pulsando sobre el botón 'Confirmar' |              |  |  |  |  |  |  |  |
|                                    |                                                                                                    |              |  |  |  |  |  |  |  |
| VOLVER CONFIRMAR                   |                                                                                                    |              |  |  |  |  |  |  |  |

... avisa que si se ratifica la confirmación no se podrán modificar ya los datos.

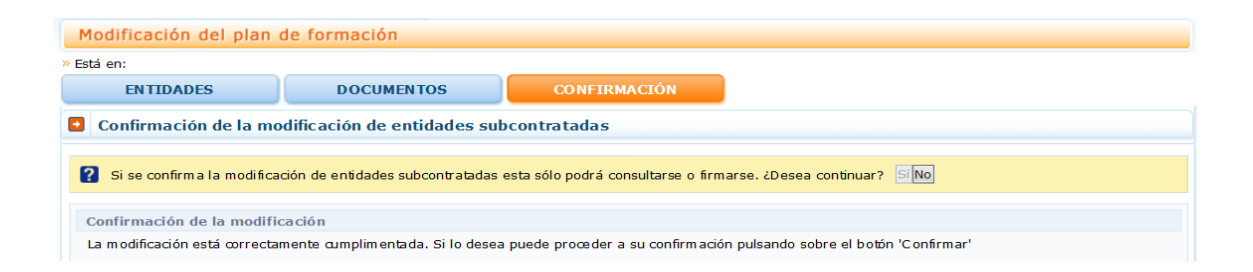

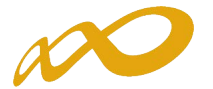

Una vez se pincha el "Sí", se genera el PDF con la solicitud, y ésta queda lista para su **firma y** envío por el Representante Legal de la entidad solicitante de las ayudas.

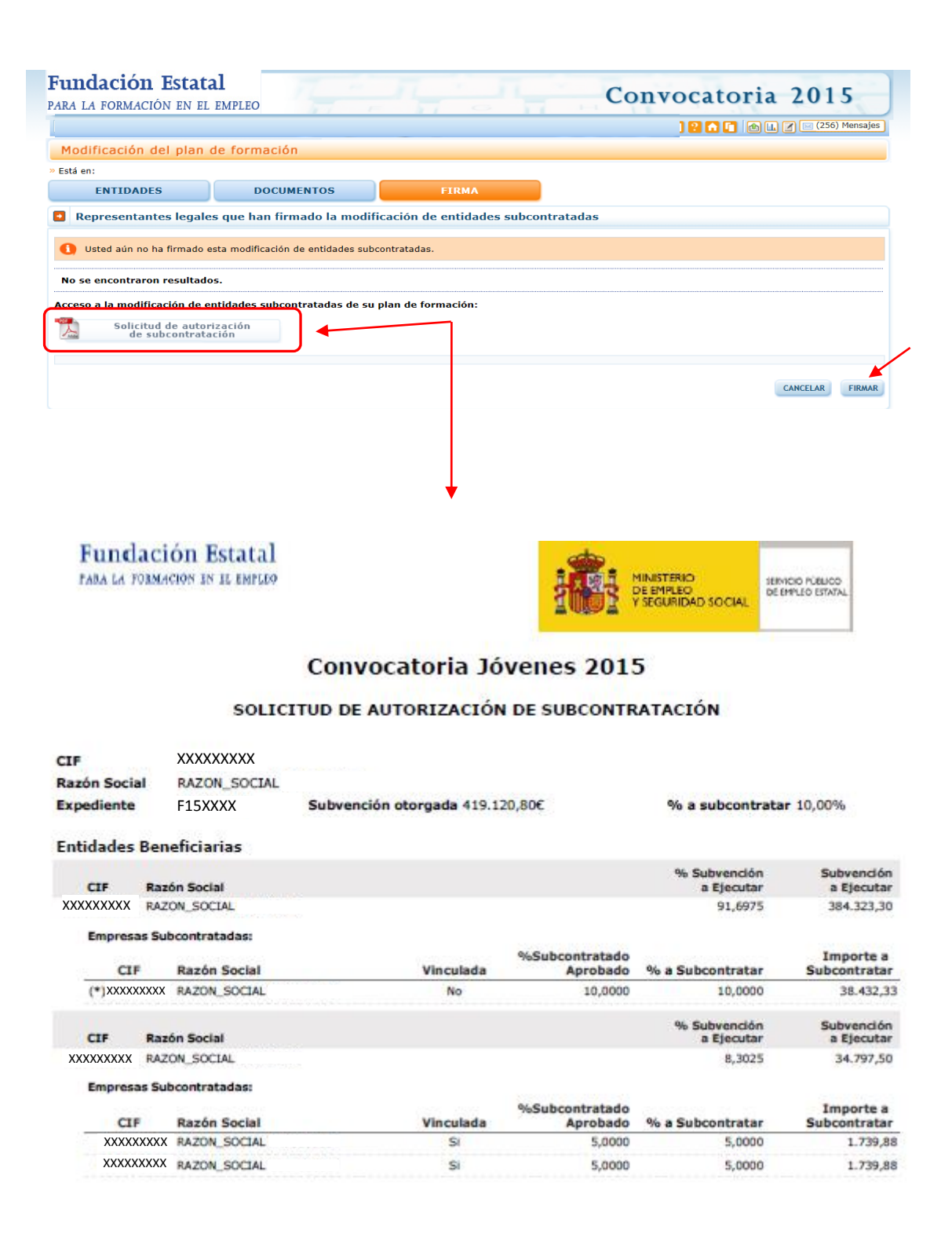

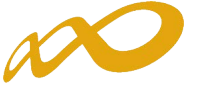

Una vez ejecutado el envío, la solicitud queda en un estado "Pendiente de revisión" y la aplicación vuelve al menú principal.

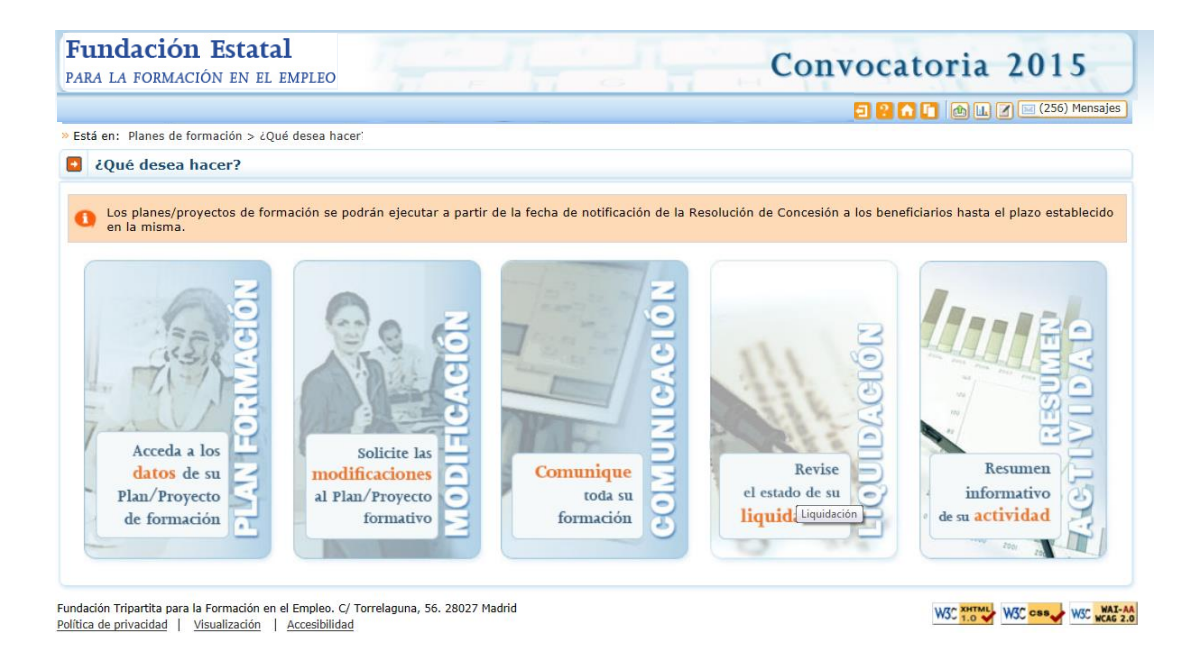